# 修平科技大學機械工程學系

# 實務專題計畫書

# 數控工具機手寫程式示範教 學展示模型

指導老師:郭武彰老師

班級:機械三甲乙

- 組長:葉昭揚 BA105903
- 組員:陳俊佳 BA105017
  - 羅振瑋 BA105013

# 顏呈翰 BA105012

中華民國 108 年 6 月 21 日

### 摘要

在現代的電腦數值控制系統中,工件的設計高度依賴電腦輔助設計(CAD)及 電腦輔助製造(CAM)等軟體,電腦輔助製造軟體解析設計模型並計算加工過程中 的移動指令,透過後處理器將移動指令及其他加工過程中需使用到的輔助指令轉 換成數值控制系統可以讀取的格式,之後將後處理器產生的檔案載入電腦數值控 制工具機中進行工件加工。

數控工具機 CNC 銑床是可以透過事先編輯的精確指令進行自動加工的工具機,同時這 CNC 銑床也是修平科技大學每年在推從輔導證照,以滿足系上的畢業 門檻,同時讓多數人了解 CNC 銑床基本運作。

證照對於本科系是相當之重要,為了讓同學們在證照輔導的課程上,能夠有 更有效的學習效果,本計畫將製作 CNC 銑床手寫題目之10倍放大模型,藉由此模 型來加強同學們對題目基本認識,同時讓同學從最簡單的題目開始學習。

### 致謝

感謝郭武彰老師,這幾個月來的細心教導。我們不但在專題上面獲益良多, 而且在為人處事上提攜與叮嚀。專題期間多方面給與技術指導,並不辭辛勞逐字 檢查,此專題得以完成。

專題製作期間,也非常感謝所有組員,才能使本專題能夠順利完成。更感謝 修平科技大學工學院機械工系提供 K 棟的所有設備,才能讓我們完成這次的專題 製作。

# 目錄

| 摘要.  |                    |
|------|--------------------|
| 致谢.  |                    |
| 目錄.  |                    |
| 圖目錄  |                    |
| 表目錄  |                    |
| 工作圖  | 與程式模擬9             |
| 第1章  | 緒論10               |
| 1.1  | 專題目的10             |
| 1.2  | 專題架構流程10           |
| 1.3  | 時間進度管制11           |
| 1.4  | 工作分配12             |
| 第2章  | <b>應用工具</b> 13     |
| 2.1  | 緒論13               |
| 2.2  | 線鋸機                |
| 2.3  | 衝擊鑽機14             |
| 2.4  | 二度底漆14             |
| 2.5  | 砂紙                 |
| 2.6  | 白色色漆               |
| 2.7  | 透明面漆 16            |
| 2.8  | 竹筷子16              |
| 2.9  | 釘槍17               |
| 2.10 | 白膠17               |
| 2.11 | 熱熔槍                |
| 2.12 | 熱熔膠                |
| 第3章  | 繪圖應用軟體19           |
| 3.1  | 前言19               |
| 3.2  | SolidWorks 軟體介紹 19 |
| 3.3  | 繪製零件圖 and 組裝組合圖 20 |

| 第4章 | 製作過程    |
|-----|---------|
| 4.1 | 前言      |
| 4.2 | 草稿繪製 21 |
| 4.3 | 木料裁切    |
| 第5章 | 組裝過程    |
| 5.1 | 前言      |
| 5.2 | 箱體建構與組立 |
| 5.3 | 安裝座標插孔  |
| 5.4 | 二度底漆與打磨 |
| 5.5 | 噴白色色漆   |
| 第6章 | 結論      |
| 6.1 | 結論      |

# 圖目錄

| 工作圖與程式模擬           | . 9 |
|--------------------|-----|
| 圖1.2 流程圖           | 10  |
| 圖2.2 線鋸機           | 13  |
| 圖2.3 衝擊鑽機          | 14  |
| 圖2.4 二度底漆          | 14  |
| 圖2.5 砂紙            | 15  |
| 圖2.6 白色色漆          | 15  |
| 圖2.7 透明面漆          | 16  |
| 圖2.8 竹筷子           | 16  |
| 圖2.9 釘槍            | 17  |
| 圖2.10 白膠           | 17  |
| 圖2.11 熱熔槍          | 18  |
| 圖2.12 熱熔膠          | 18  |
| 圖3.2.1 Solidworks  | 19  |
| 圖3.3.1 零件圖 and 組合圖 | 20  |
| 圖4.2.1 繪製圓角        | 21  |
| 圖4.2.2 繪製圓弧        | 22  |
| 圖4.2.3 完成之草稿       | 22  |
| 圖4.3.1 老師教學        | 23  |
| 圖4.3.2 線鋸機練習       | 24  |
| 圖4.3.3 衝擊鑽機練習      | 24  |
| 圖4.3.4 實體裁切        | 25  |
| 圖4.3.5 中底層裁切       | 25  |
| 圖4.3.6 完成之木料       | 26  |
| 圖5.2.1 裁切三角形支撐體    | 27  |
| 圖5.2.2 固定三角形支撐體    | 27  |
| 圖5.2.3 塗抹白膠        | 28  |

| 圖5.2.4 | 釘槍固定      | 28 |
|--------|-----------|----|
| 圖5.2.5 | 完成底座      | 29 |
| 圖5.2.6 | 於上中底層塗抹白膠 | 29 |
| 圖5.2.7 | 固定在底座之上   | 30 |
| 圖5.2.8 | 釘槍固定      | 30 |
| 圖5.2.9 | 完成組裝      | 31 |
| 圖5.3.1 | 鑽孔        | 32 |
| 圖5.3.2 | 固定塑膠管     | 32 |
| 圖5.3.3 | 製作旗子      | 33 |
| 圖5.3.4 | 完成旗子      | 33 |
| 圖5.4.1 | 塗上底漆      | 34 |
| 圖5.4.2 | 老師教學      | 35 |
| 圖5.4.3 | 打磨        | 35 |
| 圖5.5.1 | 噴漆        | 36 |
| 圖5.5.2 | 成品        | 36 |

# 表目錄

| 表1.3 | 計畫進度管制表 | 11 |
|------|---------|----|
| 表1.4 | 工作分配表   | 12 |

工作圖與程式模擬

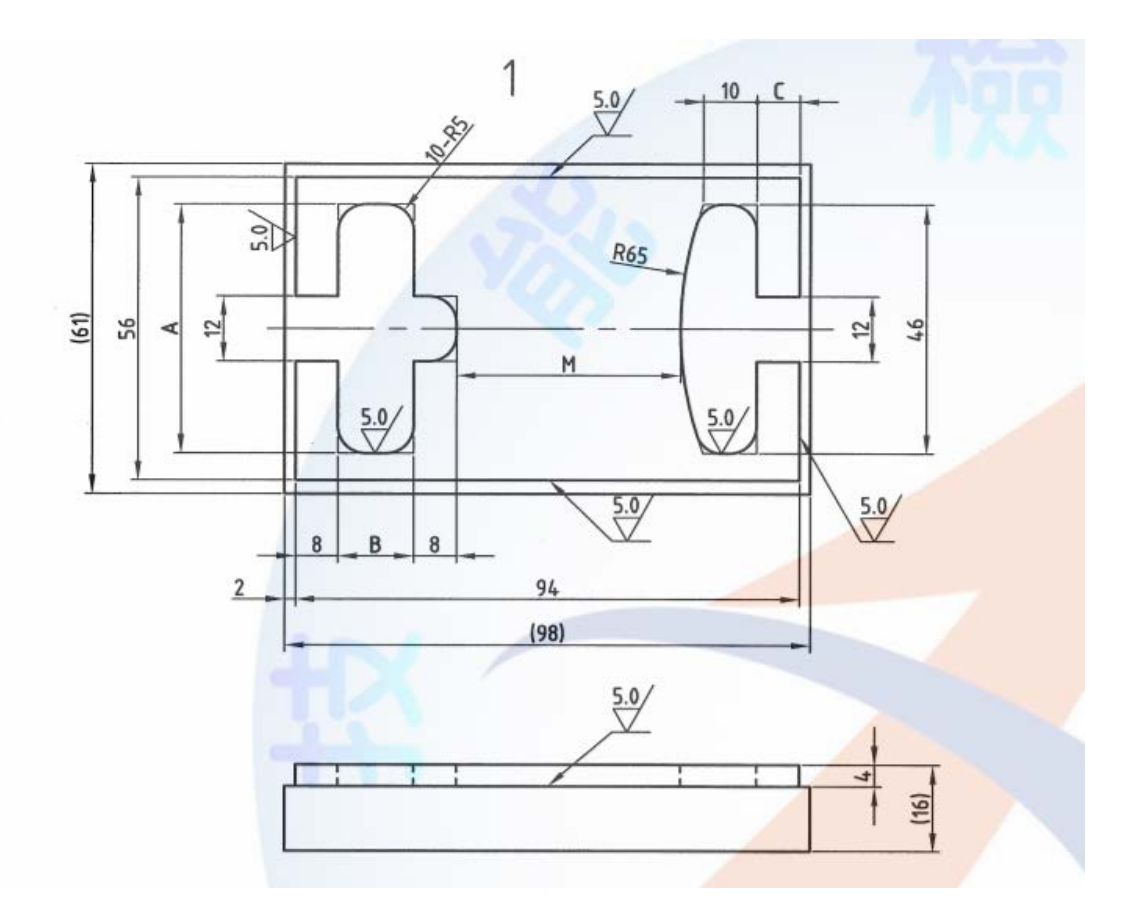

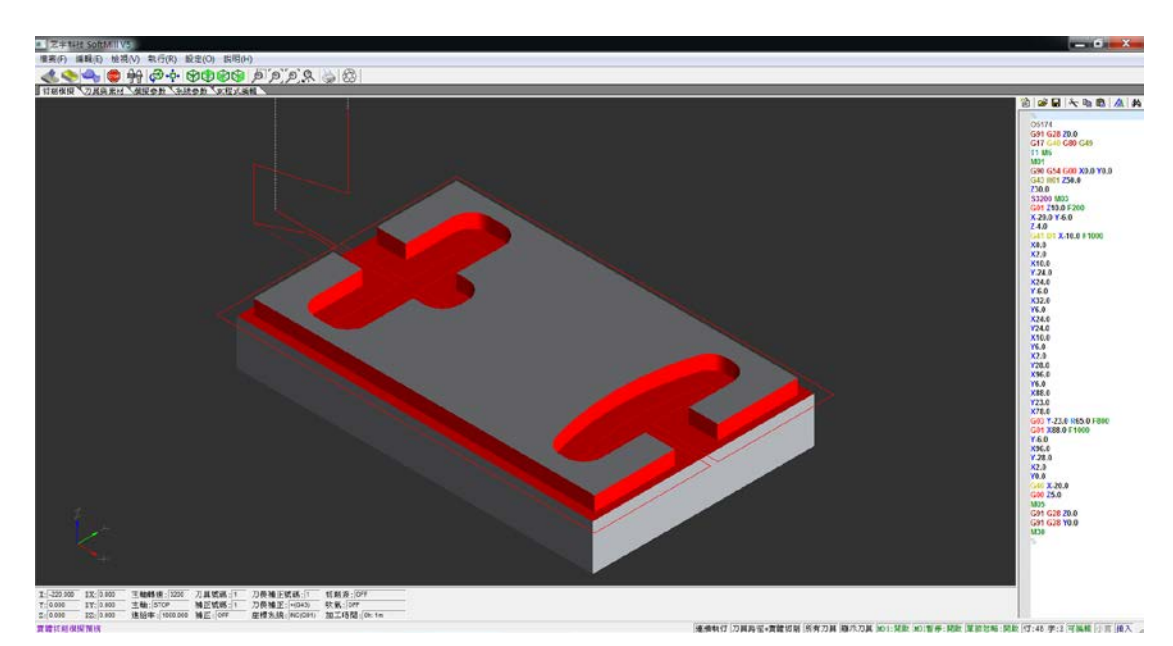

### 第1章 緒論

1.1專題目的

本計畫的目的是藉由此模型來提升同學們的學習效果,放大過後的模型,因 尺寸是原本的10倍,所以可以有更多的人可以一起學習,從而也可以提升老師們 的教學效果。

而對於來本校參訪的高中生,可以讓他們對 CNC 銑床乙級題目有初步的理 解,再銜接大學考證照時也能較輕鬆的學習。

- 取得專題材料 草稿繪製 木料裁切 有體建構與組立 上漆 二度底漆上塗 and 打磨 安裝座標插孔
- 1.2專題架構流程

#### 1.3 時間進度管制

本專題內容共分為資料蒐集、圖面設計與修改、購買材料、草稿繪製、木料 裁切、箱體建構與組裝、安裝座標插孔、二度底漆與打磨、噴漆、結案報告撰寫 與製作等十項各工作項目時程進度如下表所示。

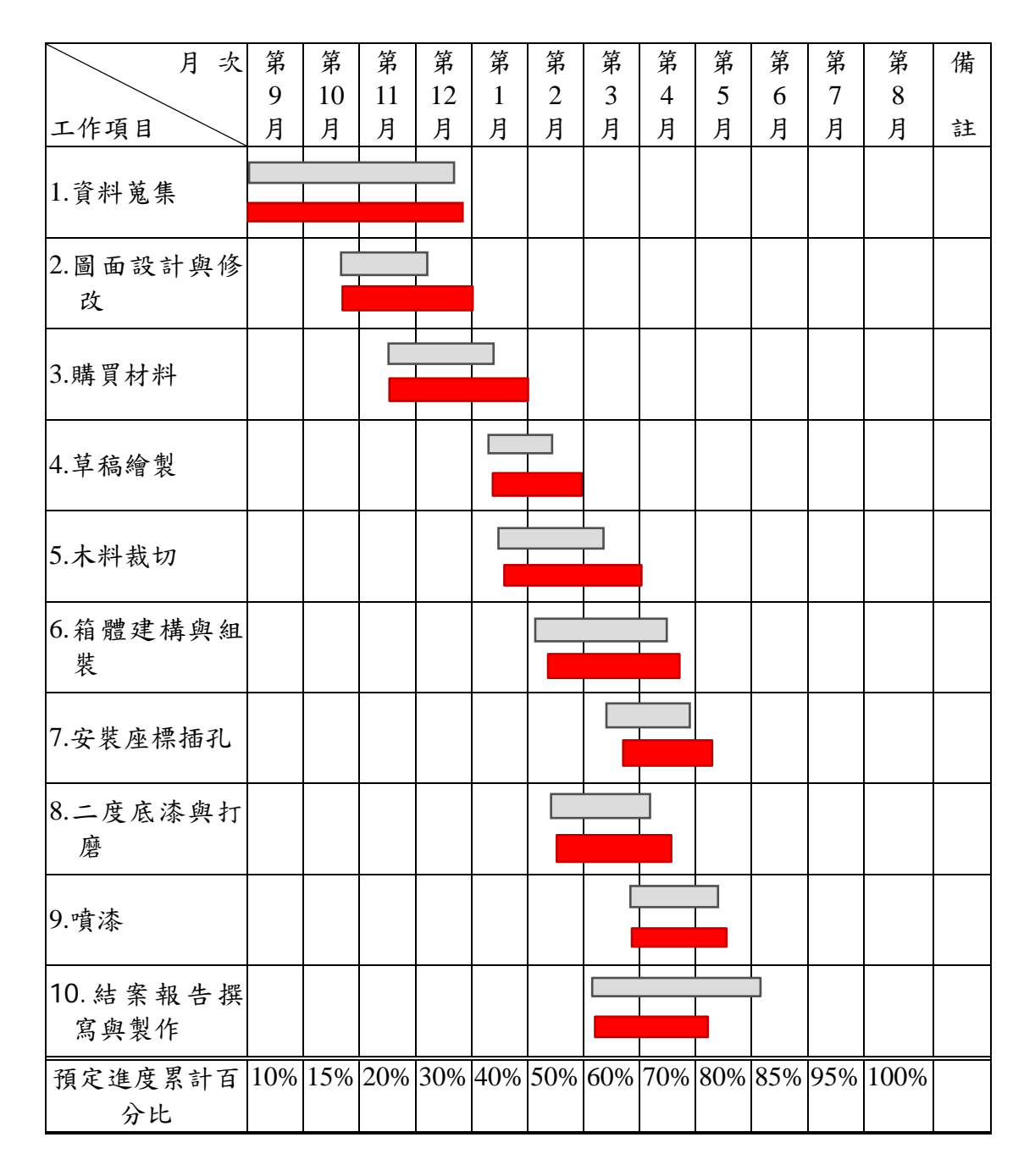

預定進度

實際進度

表 1.3 計畫進度管制表

#### 1.4 工作分配表

| 工作類型與項目         | 葉昭揚 | 羅振瑋 | 陳俊佳 | 顏呈翰 |
|-----------------|-----|-----|-----|-----|
| 1.繪製零件圖         | 50% | 20% | 15% | 15% |
| 2.草稿繪製          | 30% | 20% | 20% | 30% |
| 3.木料裁切          | 25% | 25% | 30% | 20% |
| 4.箱體建構與組立       | 25% | 25% | 25% | 25% |
| 5.安裝座標插孔        | 35% | 25% | 25% | 15% |
| 6.二度底漆與打磨       | 30% | 25% | 20% | 25% |
| 7.噴漆            | 25% | 20% | 25% | 30% |
| 8.統整資料與撰寫<br>報告 | 20% | 30% | 30% | 20% |

# 第2章 應用工具

#### 2.1 緒論

我們做的專題是以木工為主的 CNC 乙級教學模型,正因為它是木工,所以我 們剛開始會先用鉛筆以及尺來繪製草稿,之後我們會使用衝擊鑽機在木板上面打 洞,這樣才可以讓線鋸機下去裁切木板,外型完成之後我們會使用噴漆固定它的 顏色,這樣會使它變好看,最後在上面插上旗子,代表此題的座標點。

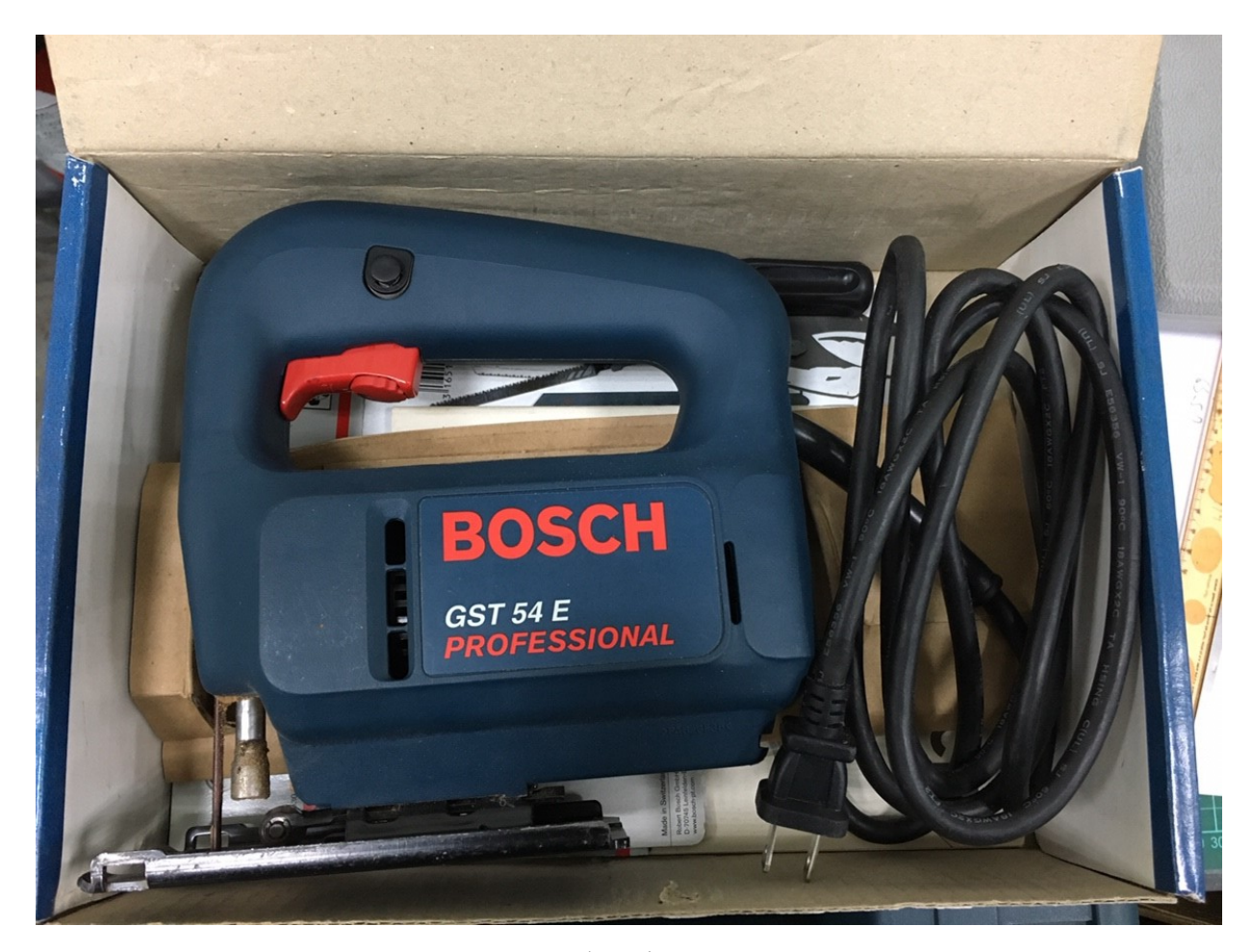

圖 2.2 線鋸機

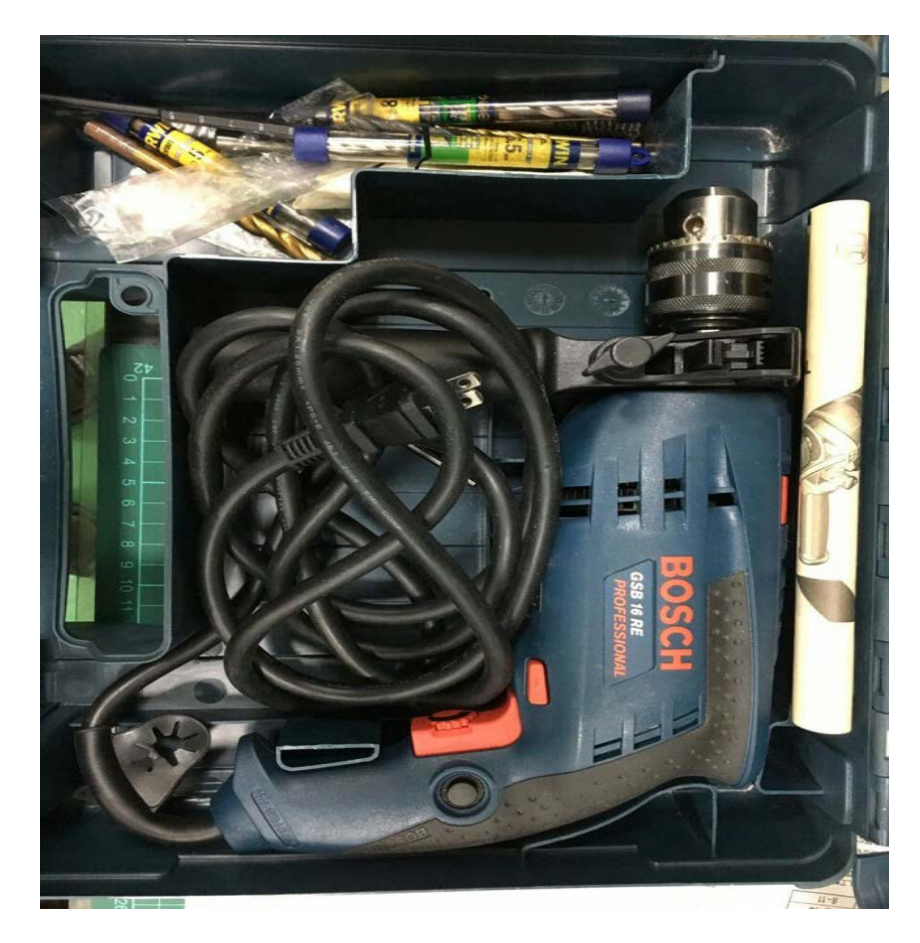

圖 2.3 衝擊鑽機

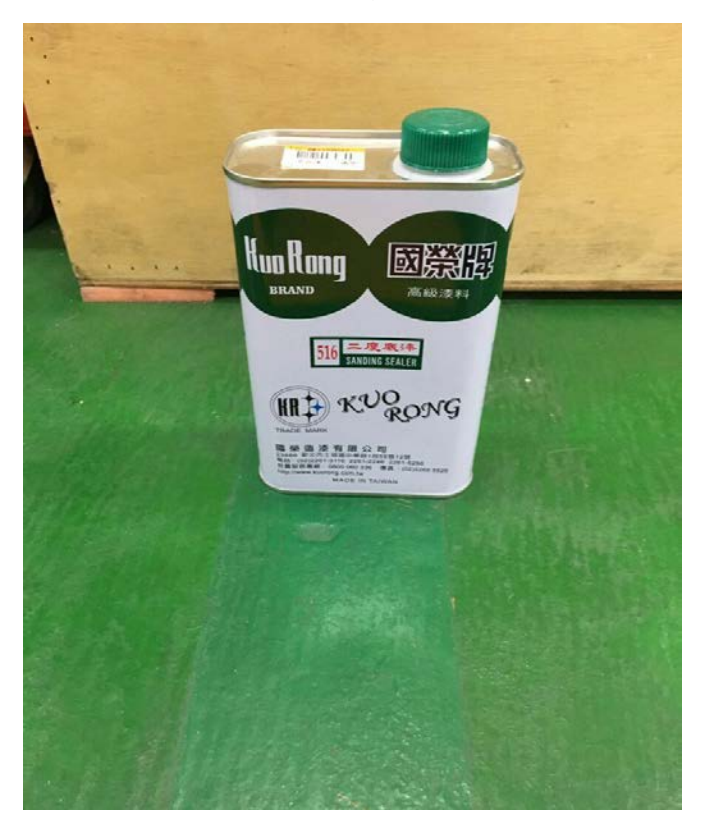

圖 2.4 二度底漆 14

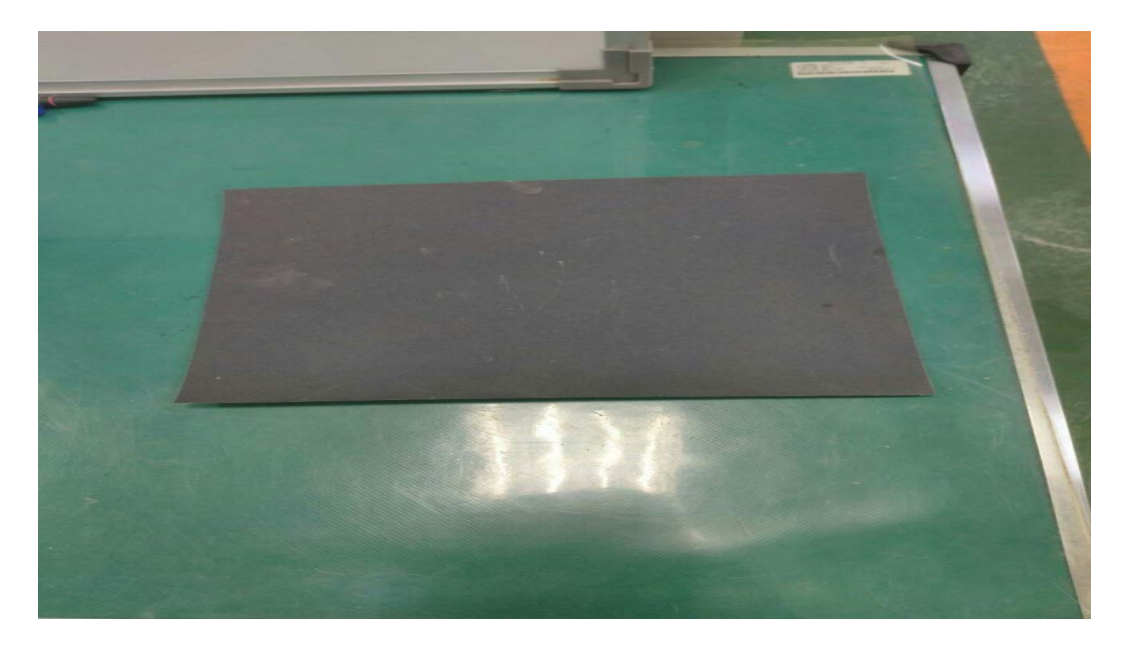

圖 2.5 砂紙

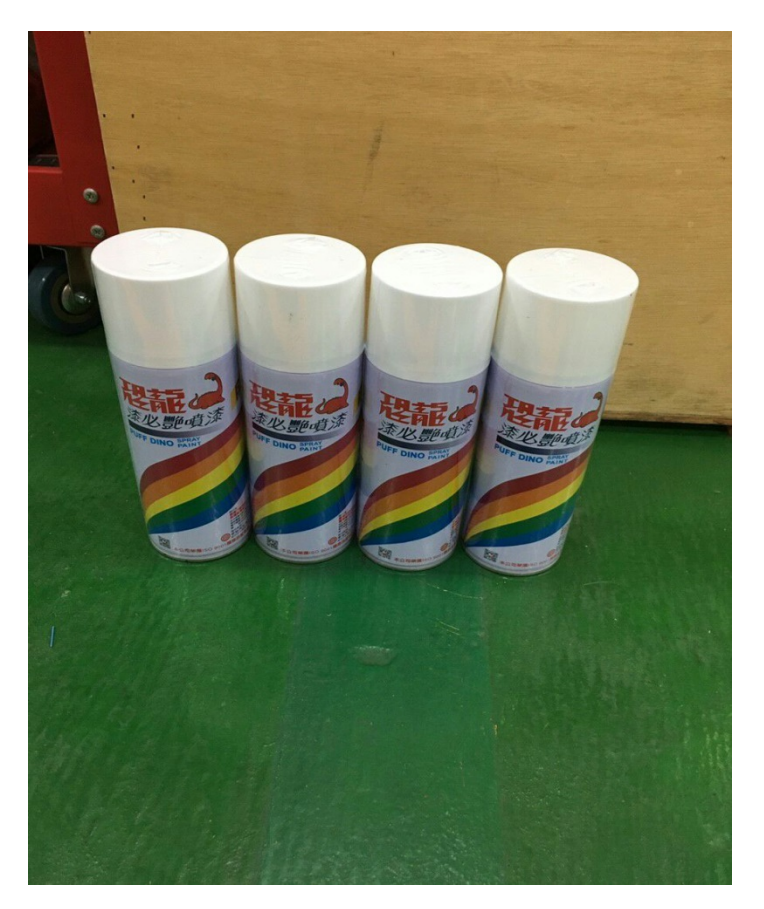

圖 2.6 白色色漆

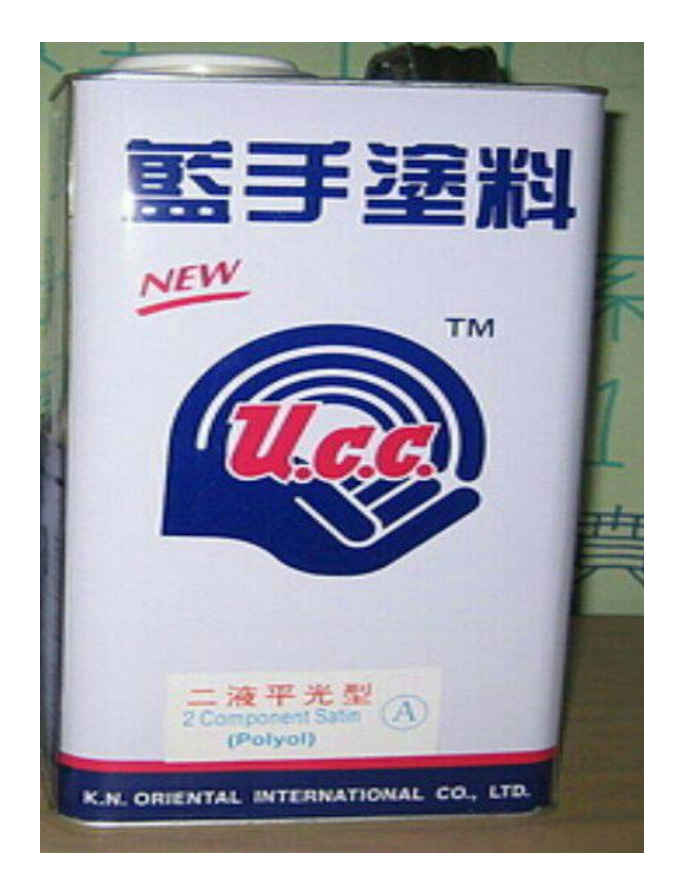

圖 2.7 透明面漆

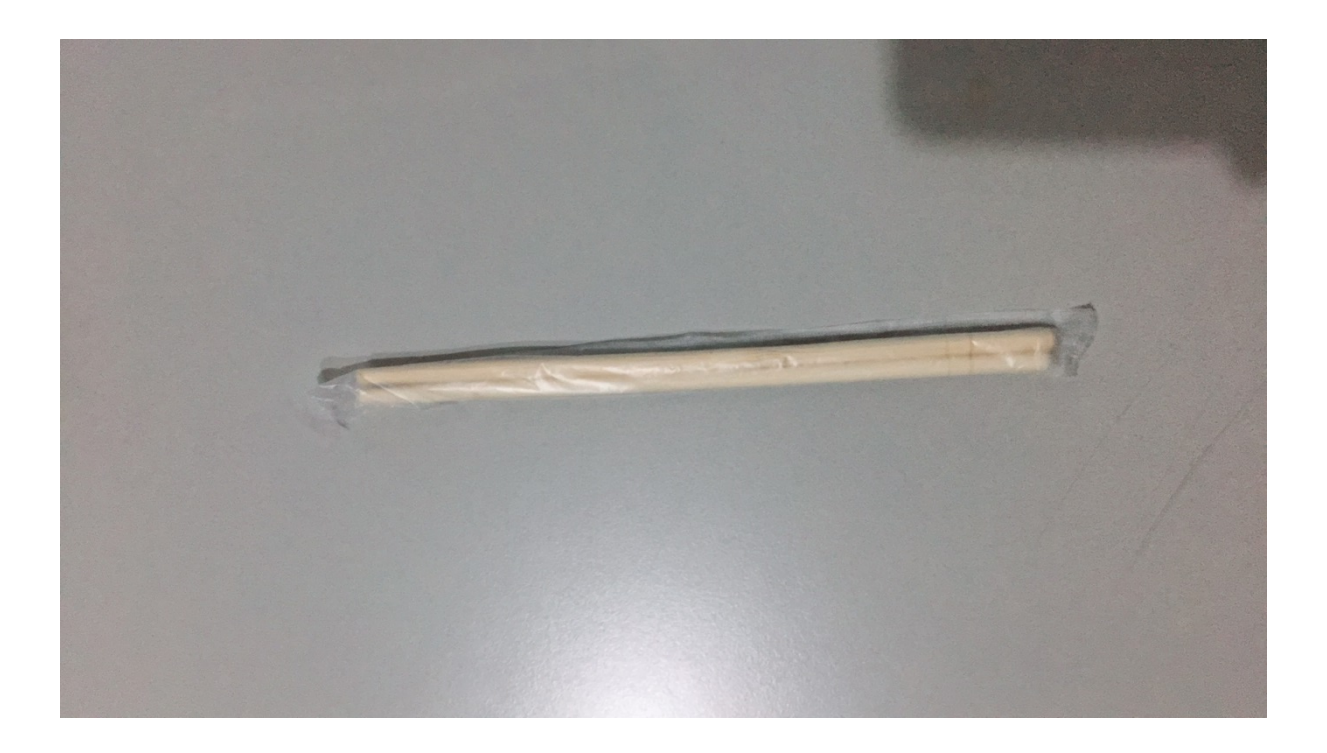

圖 2.8 竹筷子

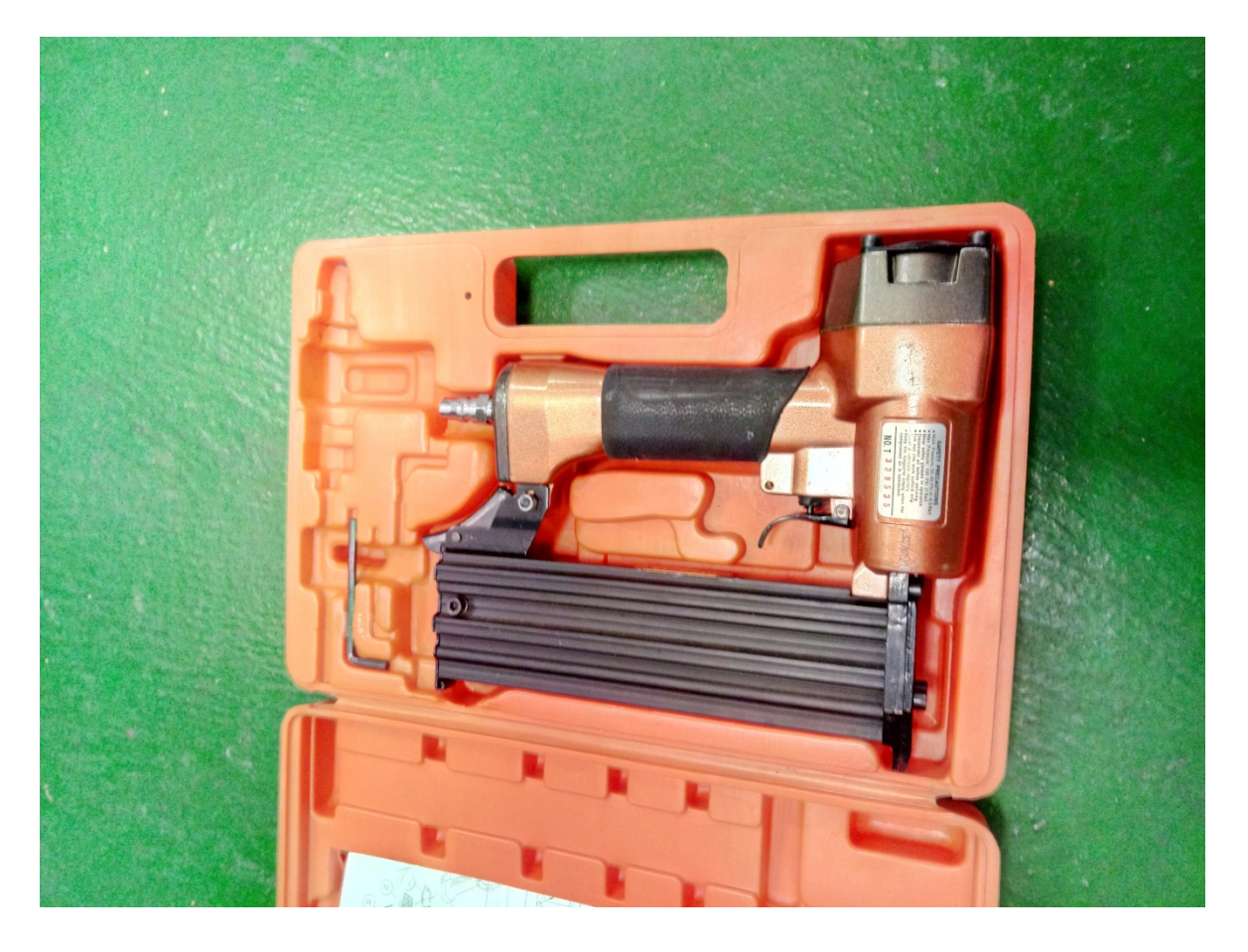

圖 2.9 釘槍

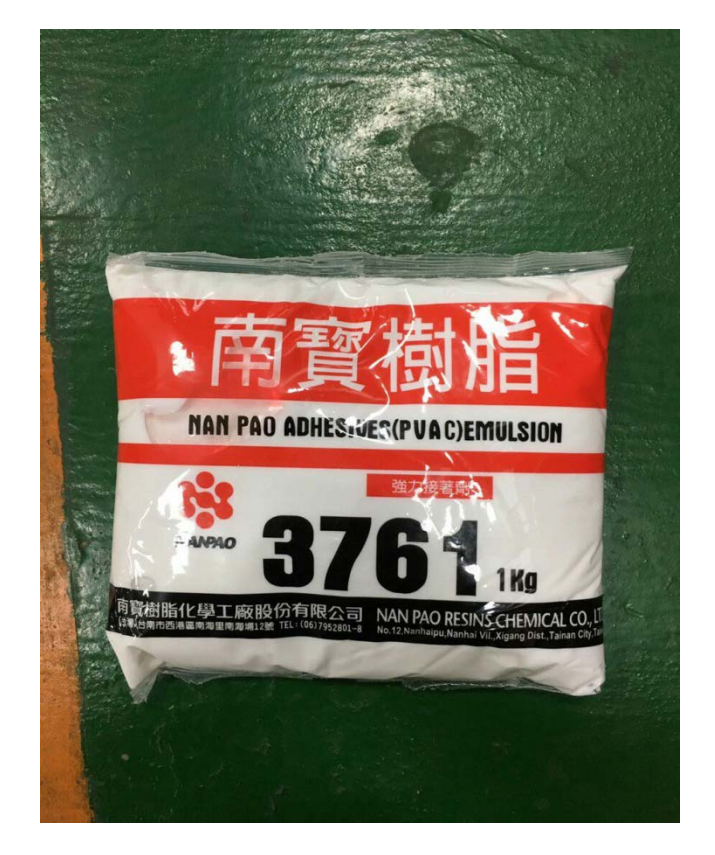

圖 2.10 白膠

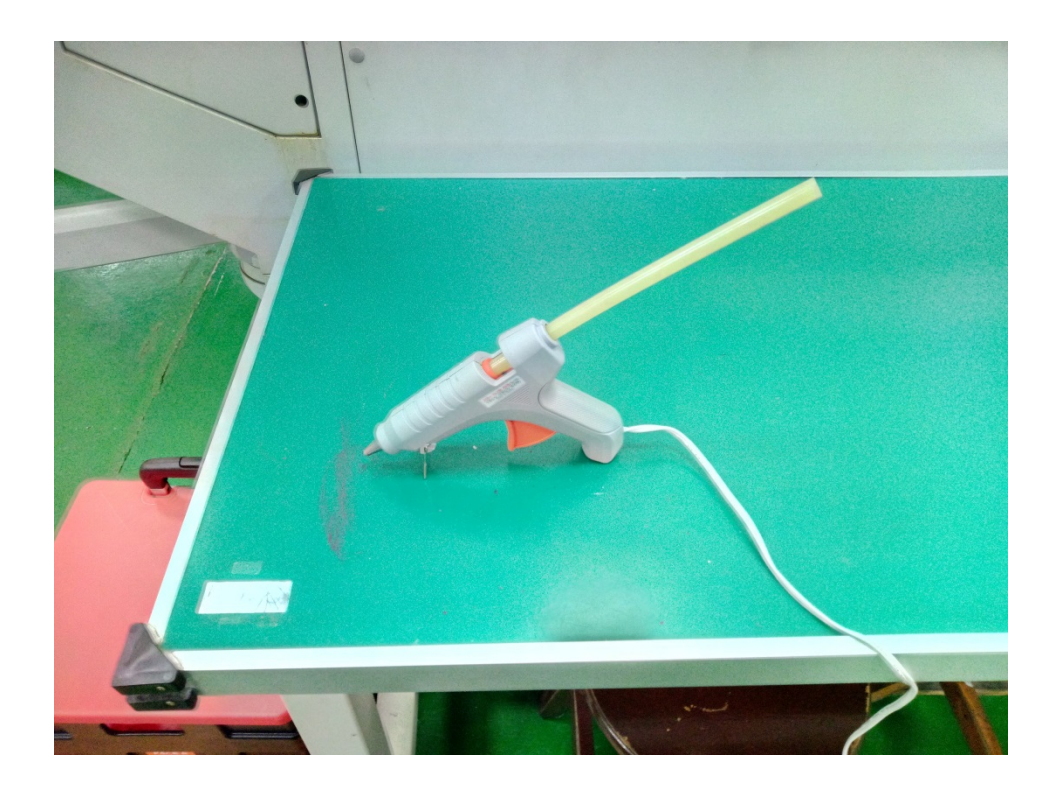

圖 2.11 熱熔槍

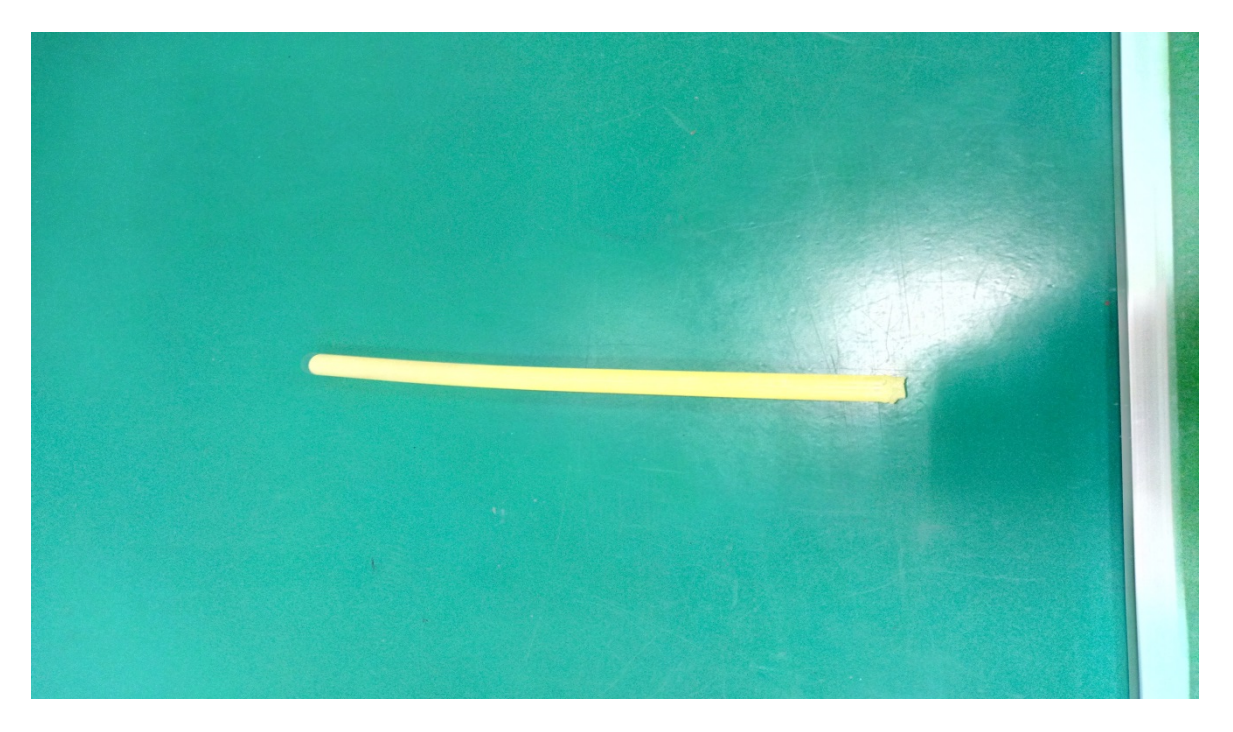

圖 2.12 熱熔膠

### 第3章 繪圖應用軟體

#### 3.1 前言

用這套繪圖軟體原因是學校製圖課程主要用 SolidWorks 這軟體教學,而這 套軟體是可以繪畫出圖後可以看出是否與工程圖有無誤差,以及這軟體對新手基 本教學也能讓新手快速上手。

#### 3.2 SolidWorks 軟體介紹

SolidWorks 是達梭系統 (Dassault Systemes S.A.) 旗下的 SolidWorks 公司開發的,運行在微軟 Windows平台下的3D 機械CAD軟體。SolidWorks 是熱門 的 CAD 軟體之一<sup>[2]</sup>:截至2018年,全球約有470多萬工程師使用。據統計,全世 界用戶每年使用 SolidWorks 的時間已達5500萬小時。

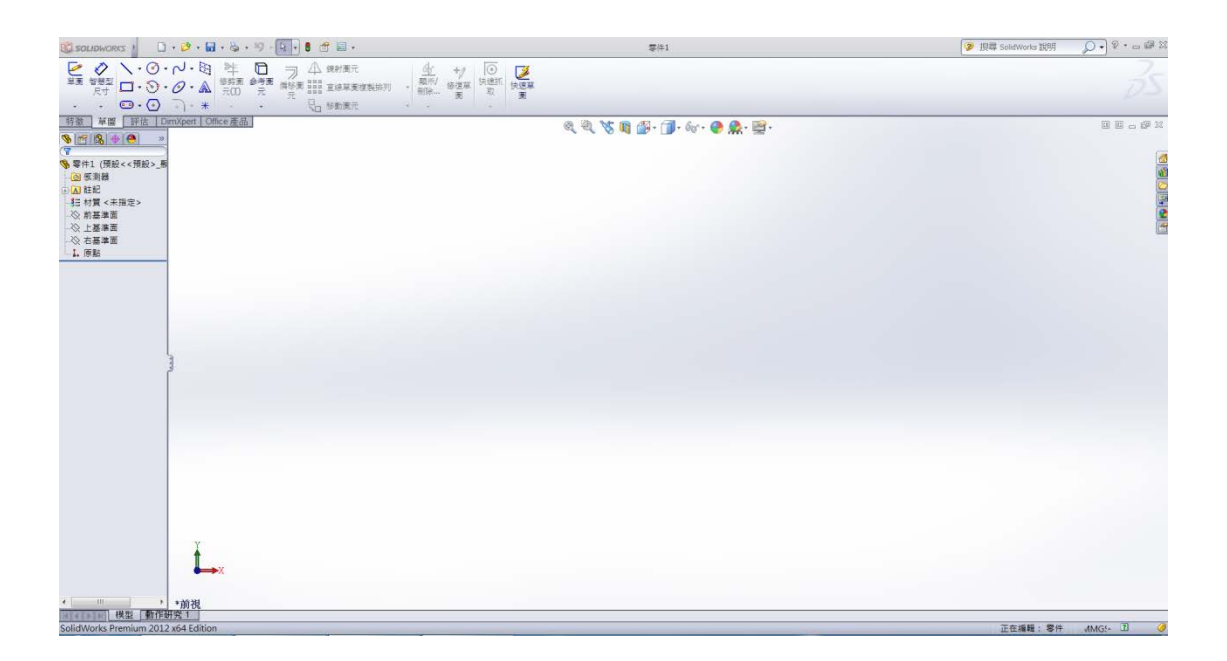

#### 圖 3.2.1 SolidWorks

#### 3.3 繪製零件圖 and 組裝組合圖

零件圖 and 組合圖的繪畫是以中華民國 CNC 銑床乙級證照的第2題的手寫題, 而本次繪畫出是尺寸放大 10 倍的圖形,零件圖分別有上層,中層,底層,底板, 兩個長壁件和兩個短壁件,輔助固定支撐的三角形零件,以及標示各點區域的小 圓柱零件和標示點座標的旗子。

組合圖則是將上層中層下層先行組合後,建立一個草圖後組合底板,這樣可 以用出與工程圖放大10倍一樣的間距,然後先行用兩個長壁件與兩個三角形支 撐體一起組合,短壁件也相同作法組合,組合完後再跟底板做組合連結做出第2 題手寫題的放大版工件。

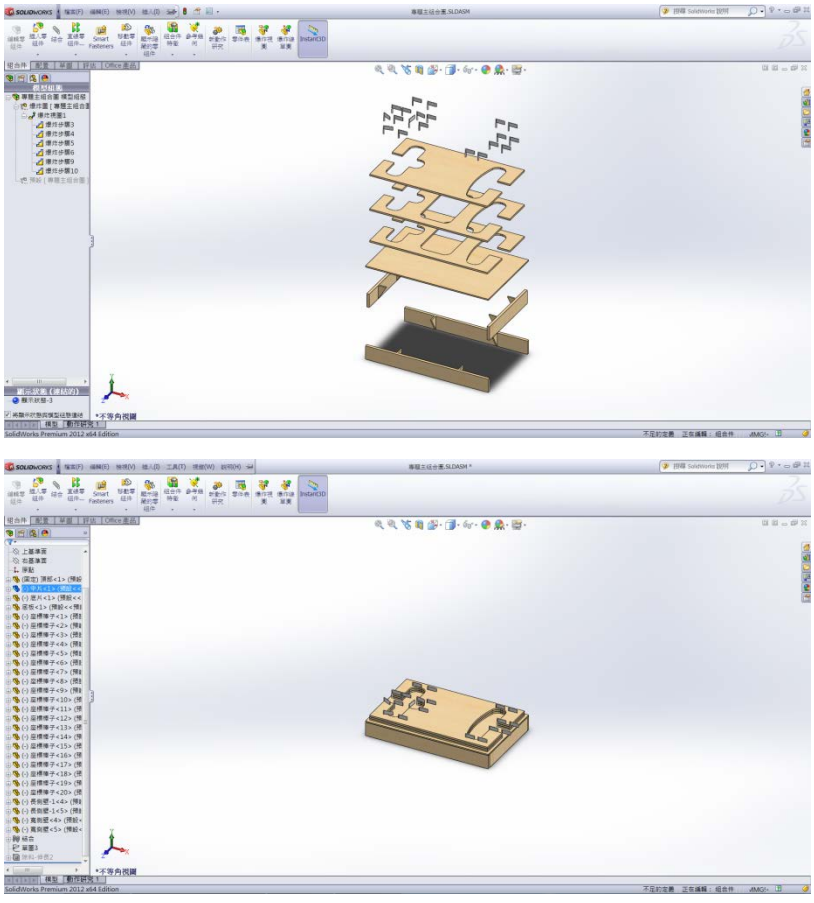

圖 3.3.1 零件圖 and 組合圖

# 第4章 製作過程

#### 4.1 前言

當初會選擇用木頭做出此工件時,主要原因是若用鐵或鋁放大10倍的工件 用人力搬運是一件大工程,外加不好加工,所以選擇木製材料然後分別堆層上去, 讓整體工件重量減輕,搬運時能方便使用。

#### 4.2 草稿繪製

我們先在木板上繪畫出放大10倍的草圖,我們用長鐵尺和2B鉛筆在板子上 做繪製,然後以塑線綁起2B鉛筆後,用長鐵尺標示出圓弧的圓心,並用重物壓 住用2B鉛筆繪畫出R650(放大10倍)的圓弧,然後用圓形盒子直徑100,繪畫出 R50的圓角,最後在把每個點座標區用X繪上標示。

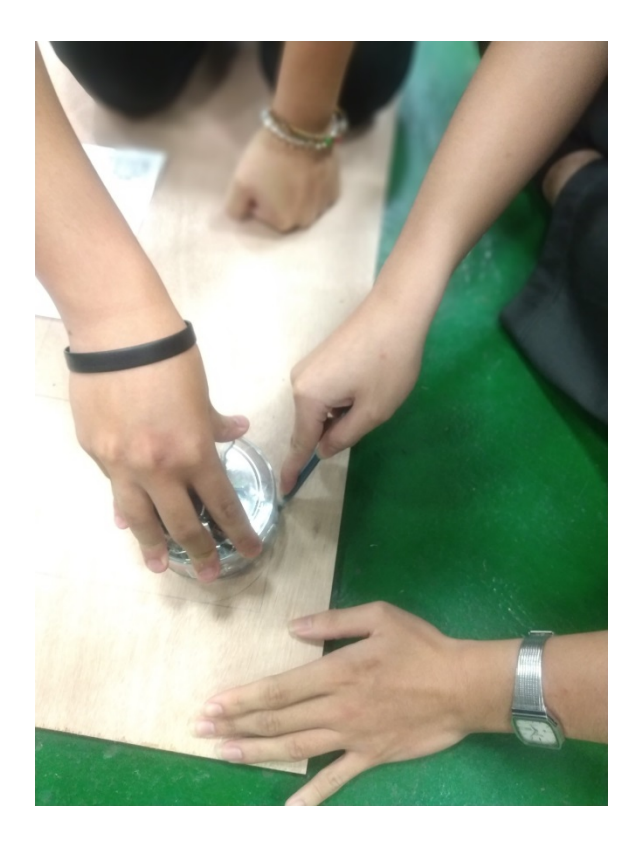

#### 圖 4.2.1 繪製圓角

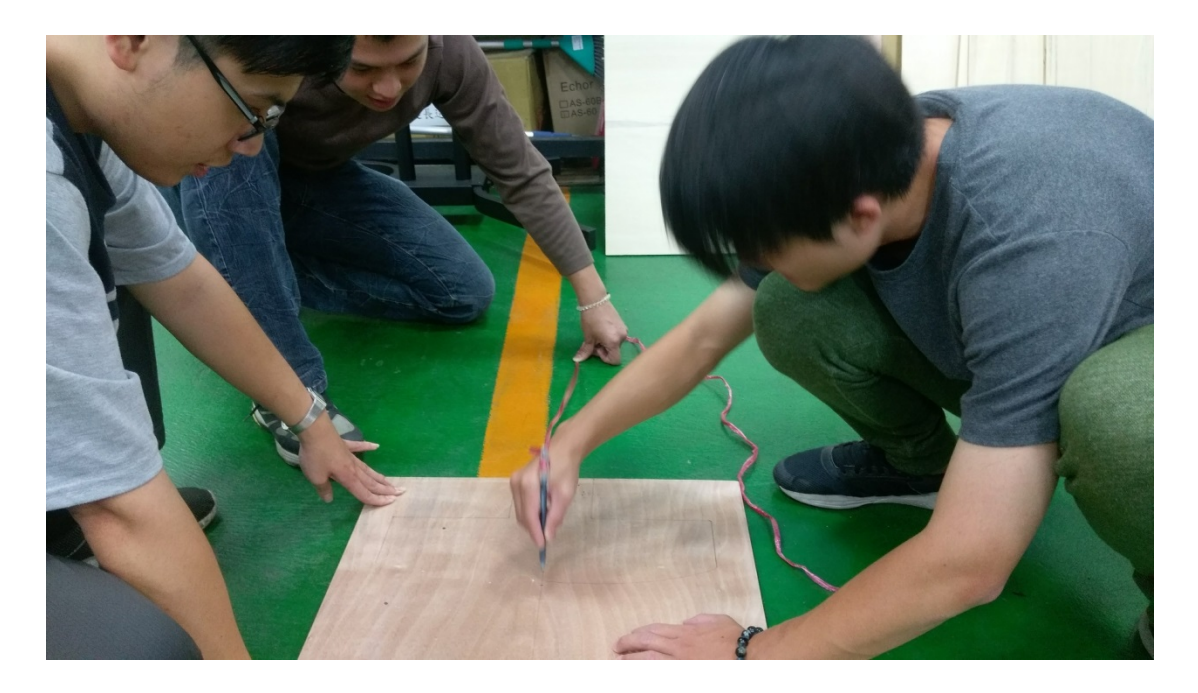

圖 4.2.2 繪製圓弧

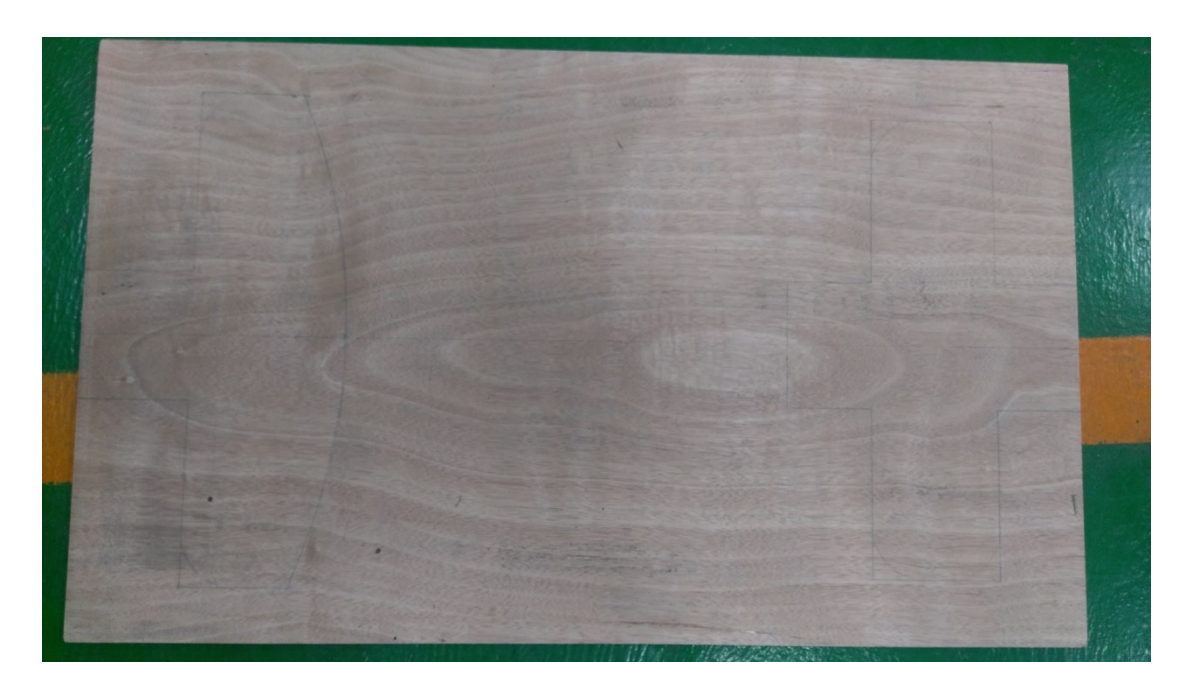

圖 4.2.3 完成之草稿

#### 4.3 木料裁切

我們先使用木頭廢料做線鋸機練習,以避免把已經繪好的木板給弄壞,在木 料裁切過程中,圓角和圓弧是最為困難拿穩住裁切完成。

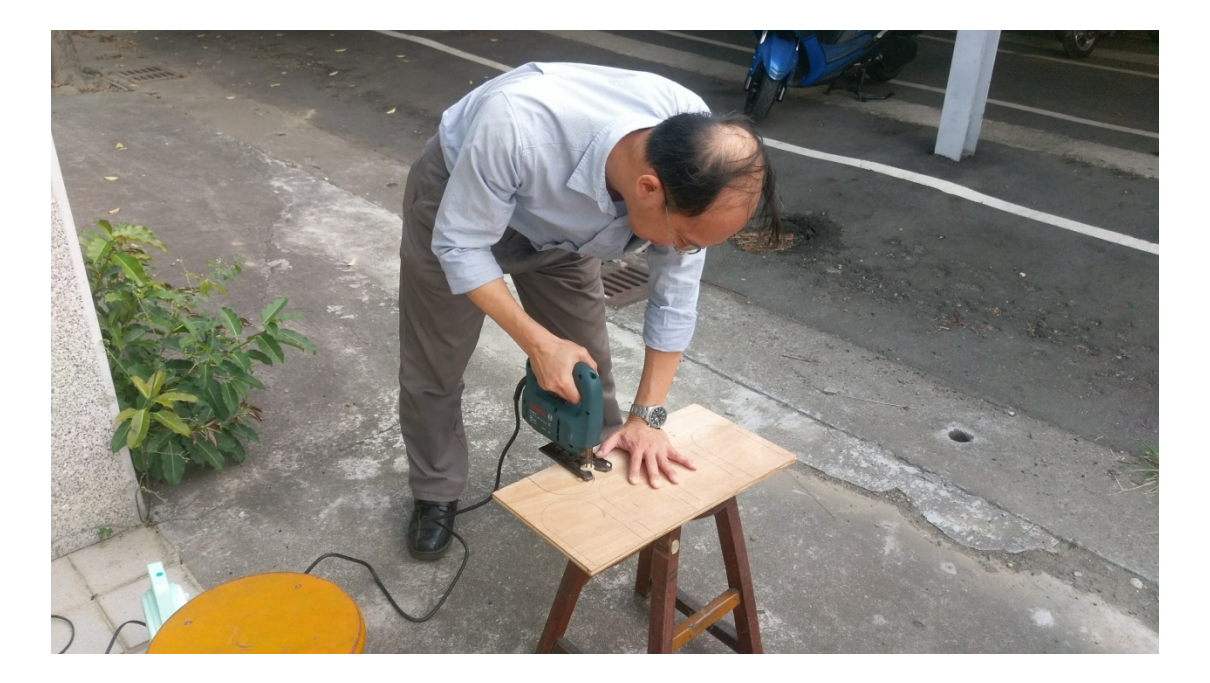

圖 4.3.1 老師教學

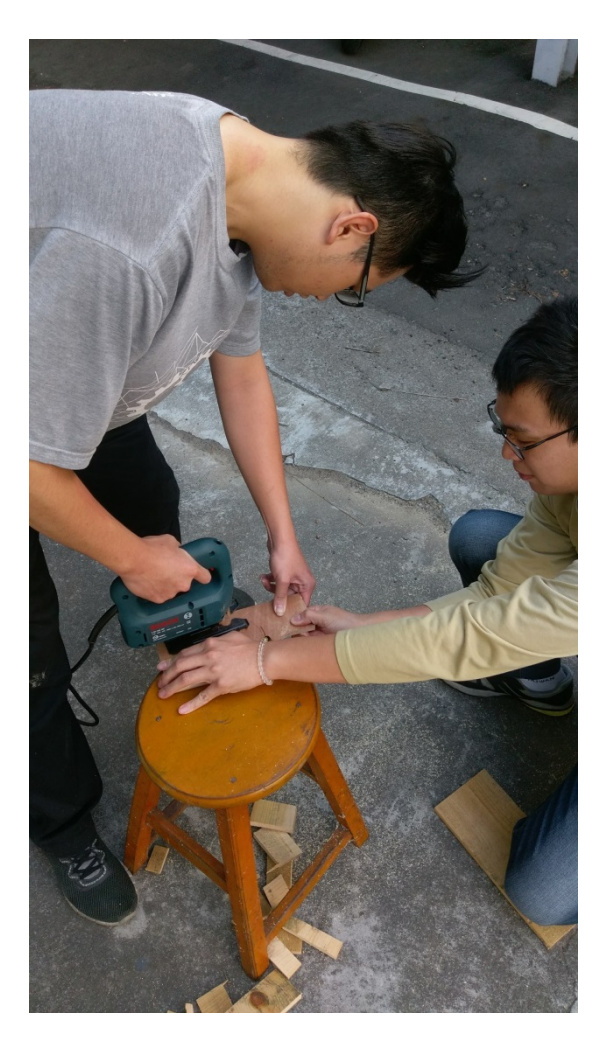

圖 4.3.2 線鋸機練習

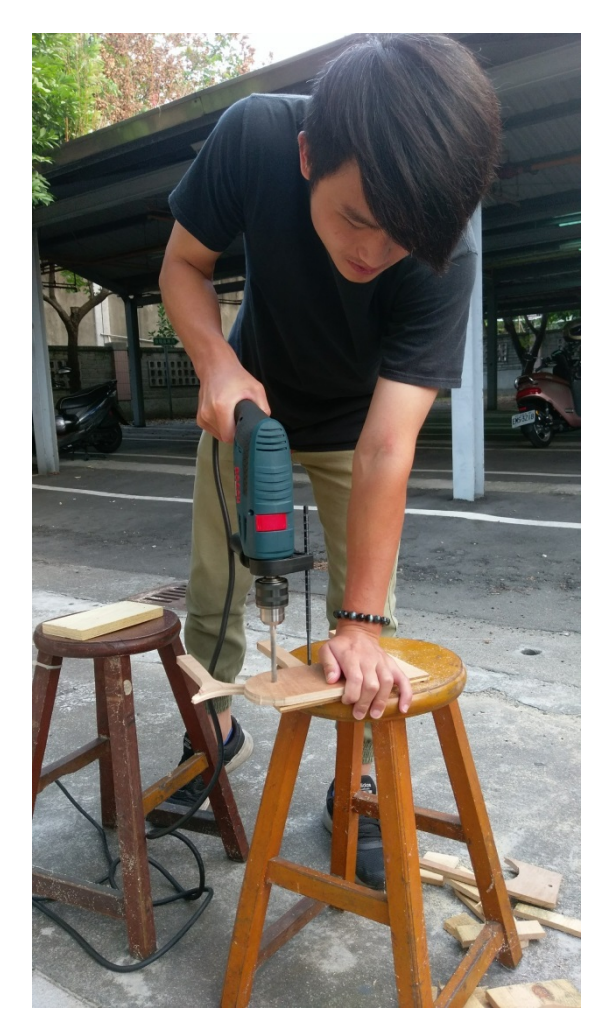

圖 4.3.3 衝擊鑽機練習

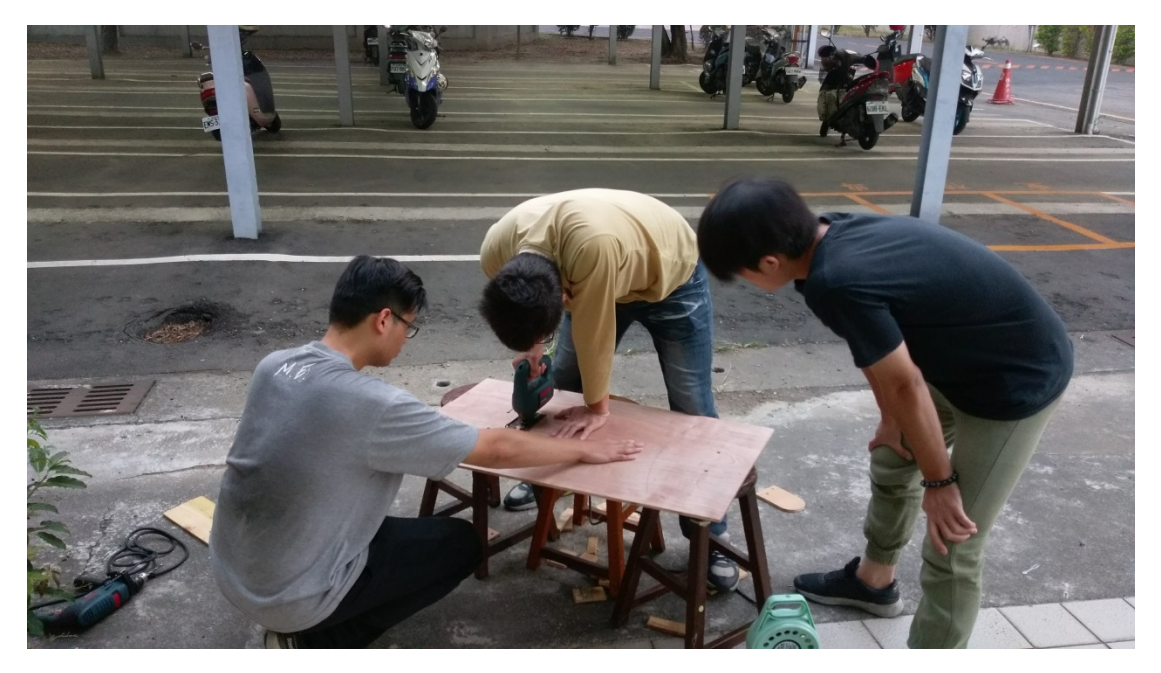

圖 4.3.4 實體裁切

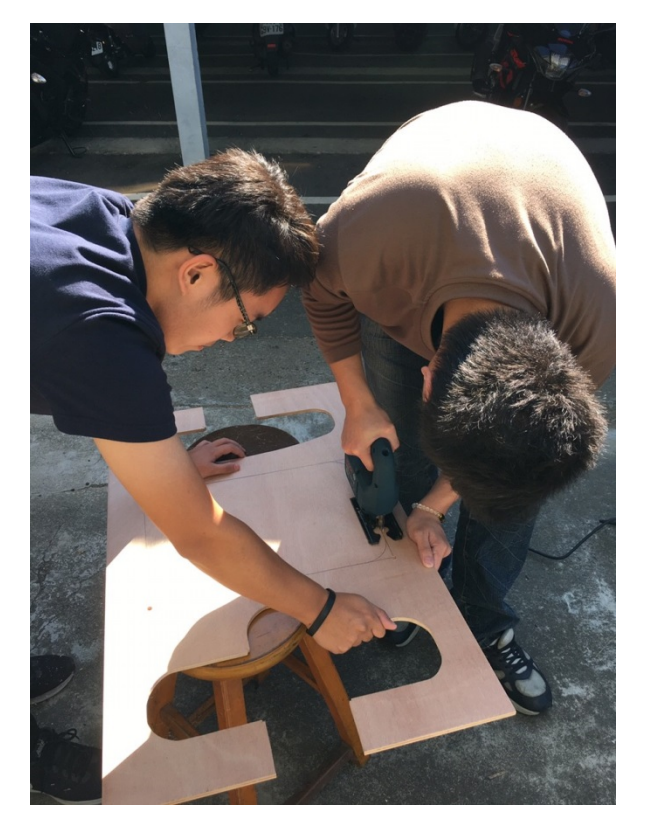

圖 4.3.5 中底層裁切

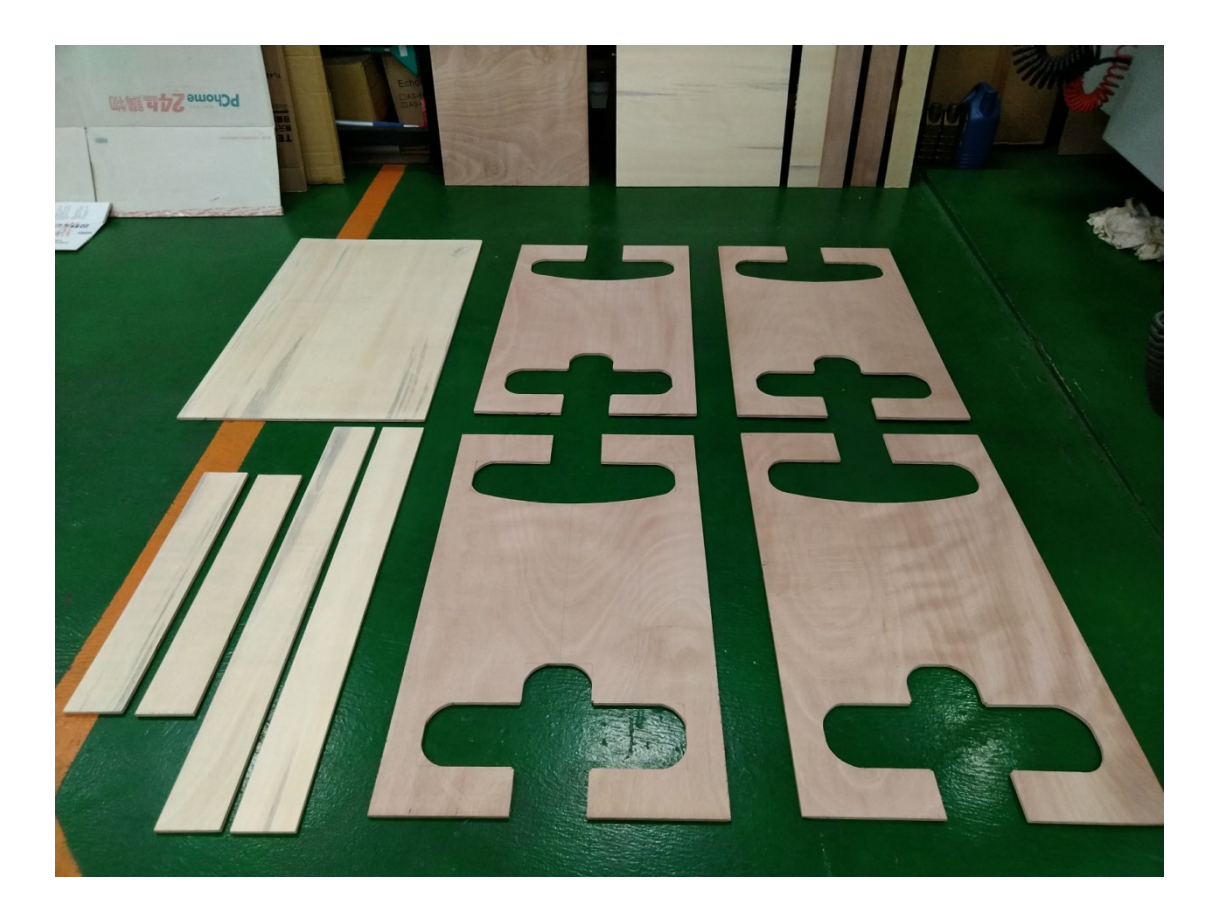

圖 4.3.6 完成之木料

### 第5章 組裝過程

#### 5.1 前言

我們把已經裁切過後的木料進行組裝,經由白膠、釘槍···等作為組立工具, 組立過程會一起討論如何來進行組裝比較堅固,組裝完成之後使用二度底漆,再 利用砂紙進行打磨,使其表面光滑,最後噴上色漆即完成此模型外型。(透明面 漆因為時間緊迫所以沒有使用到)

#### 5.2 箱體建構與組立

先將8片三角形支撐體固定於各個側邊,每個側邊各配置兩片,之後將四塊 側邊的木板和底板以白膠先將其組裝黏住(中空面須朝上),再以釘槍固定,完成 底座後,再將裁切好的3片木板置於底座之上(中空面須朝下),以白膠和釘槍將 其固定。

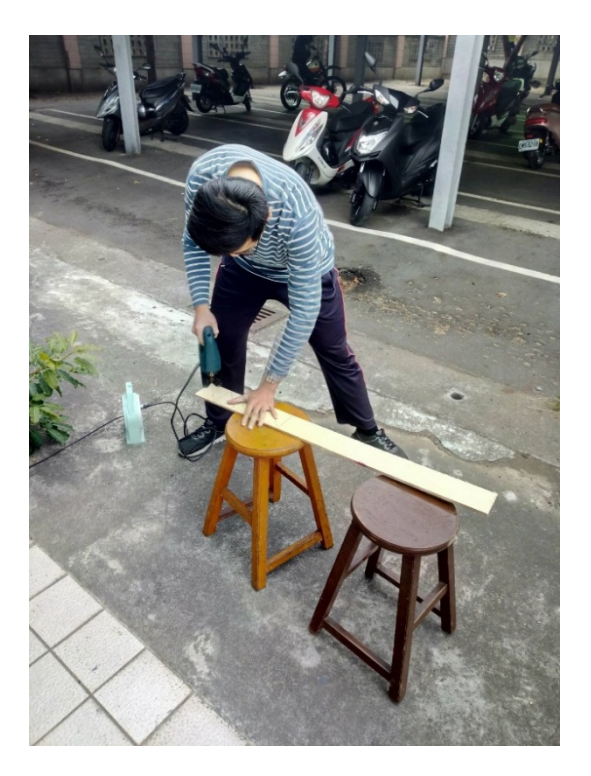

圖 5.2.1 裁切三角形支撐體

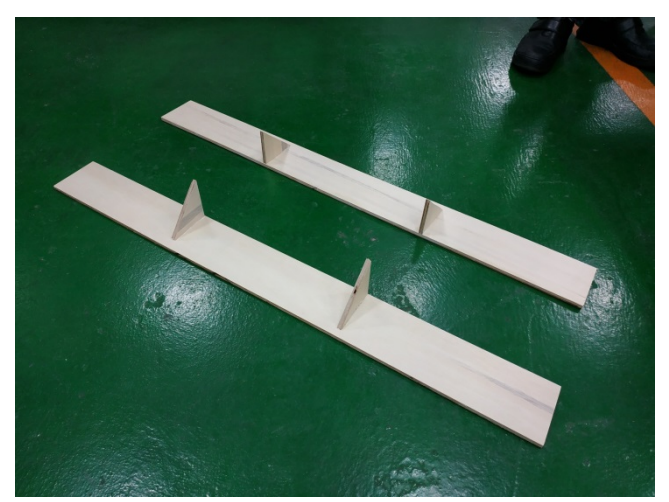

圖 5.2.2 固定三角形支撐體

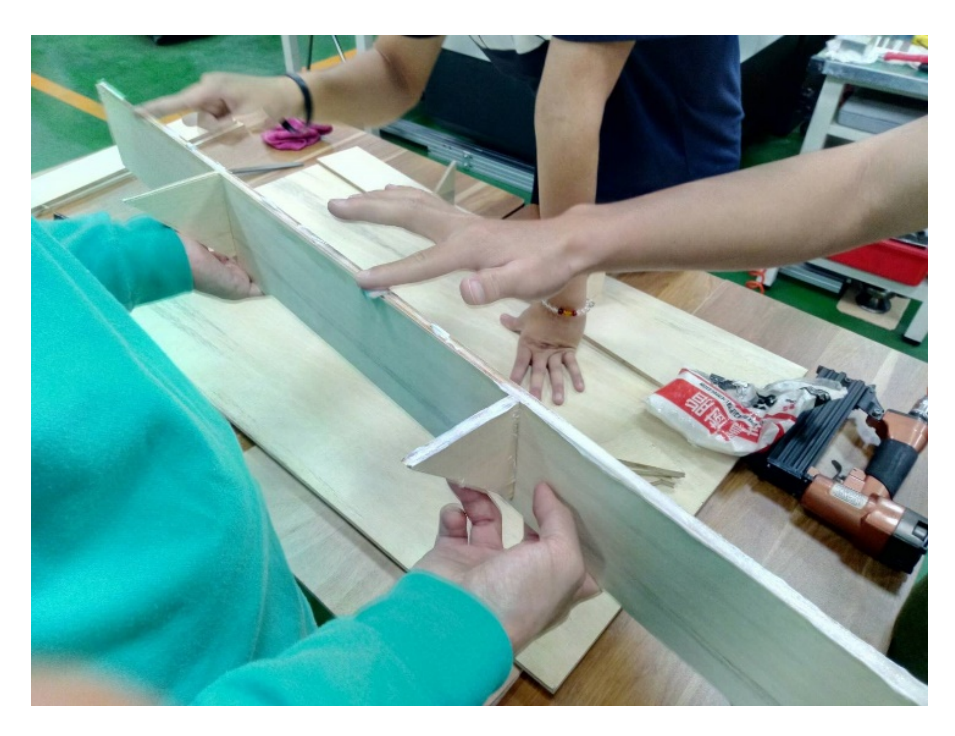

圖 5.2.3 塗抹白膠

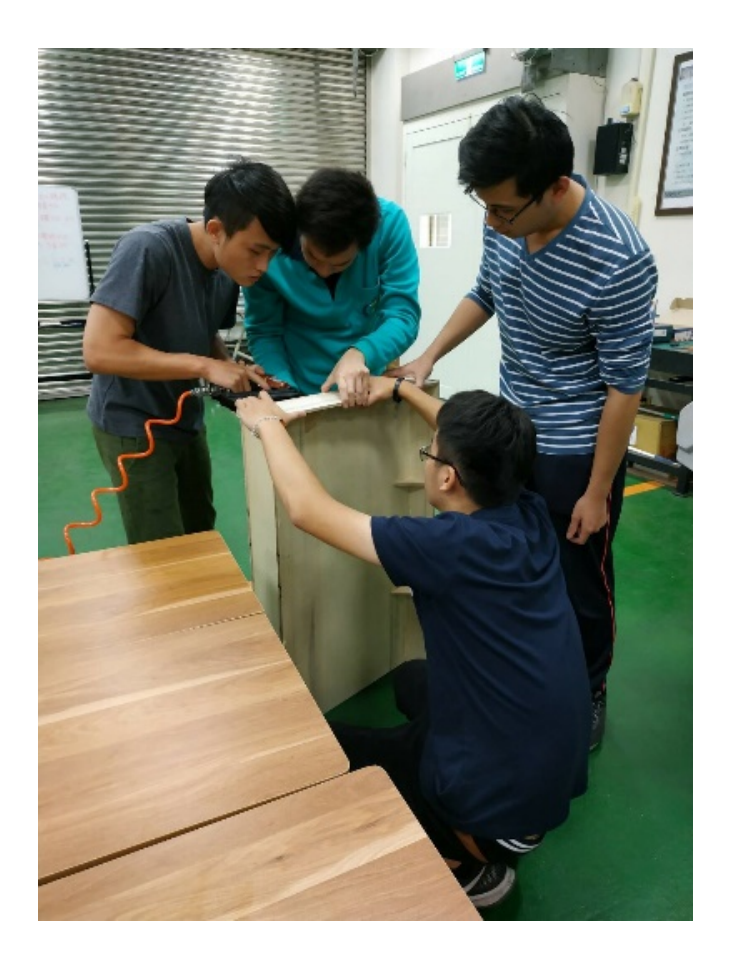

圖 5.2.4 釘槍固定 28

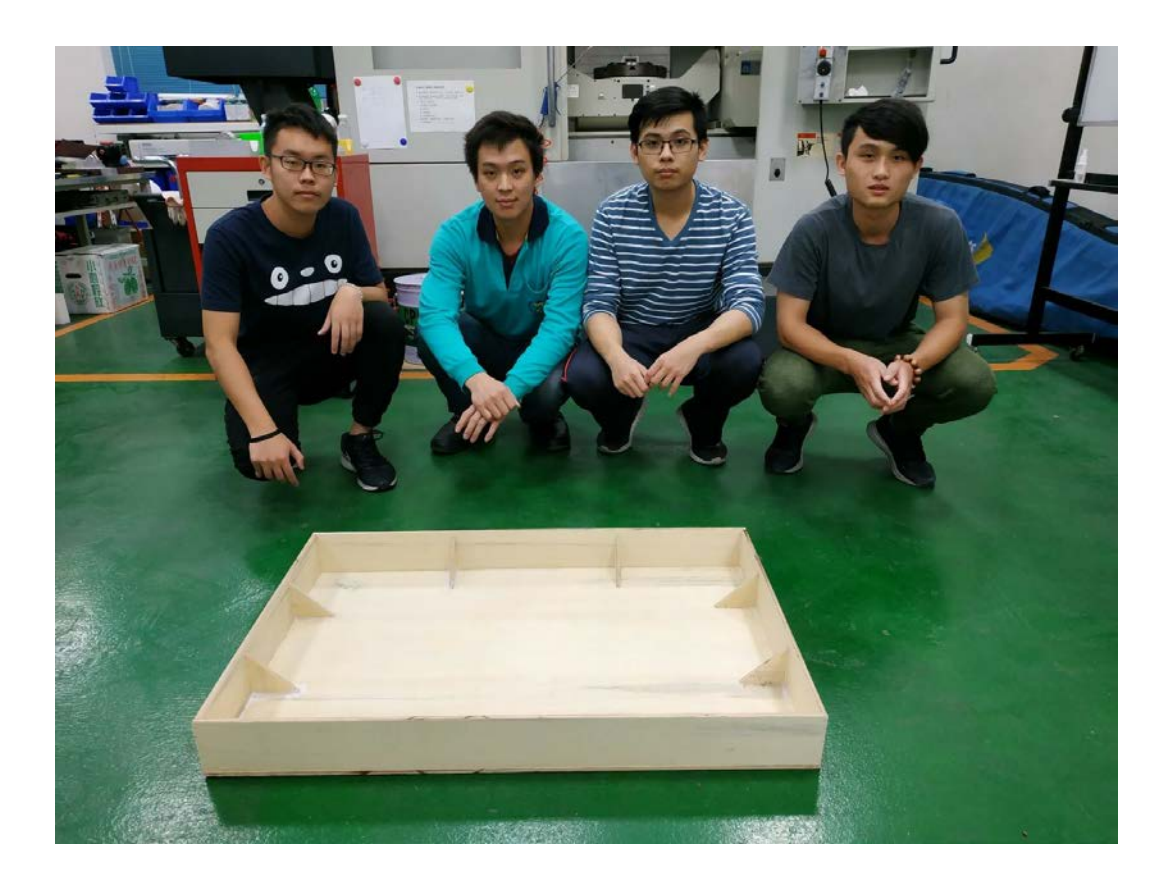

圖 5.2.5 完成底座

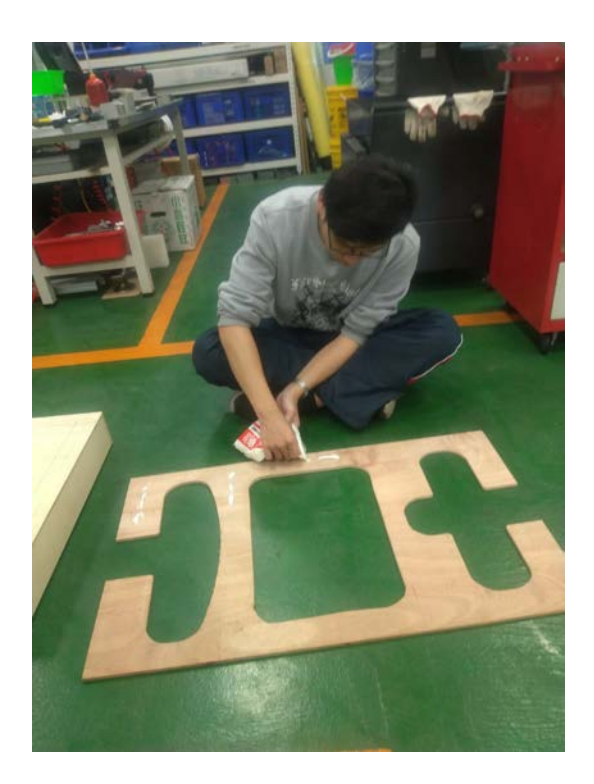

圖 5.2.6 於上中底層塗抹白膠

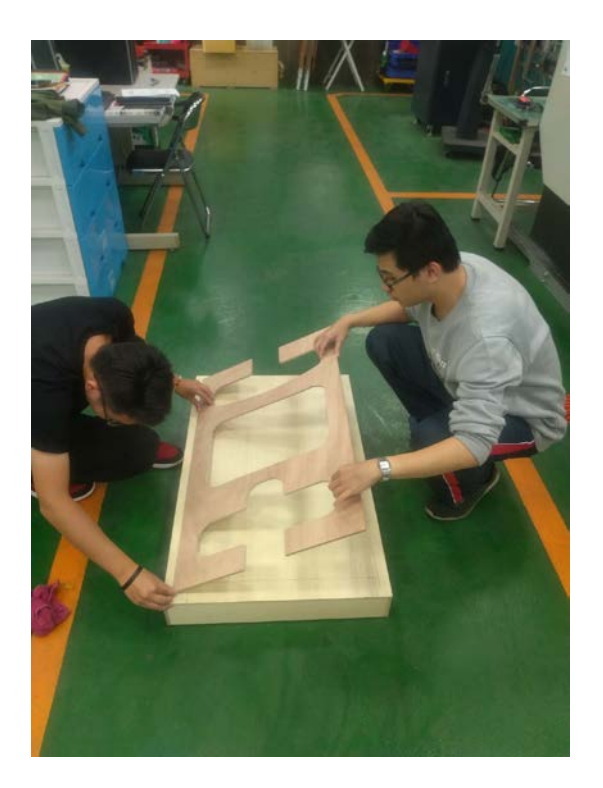

圖 5.2.7 固定在底座之上

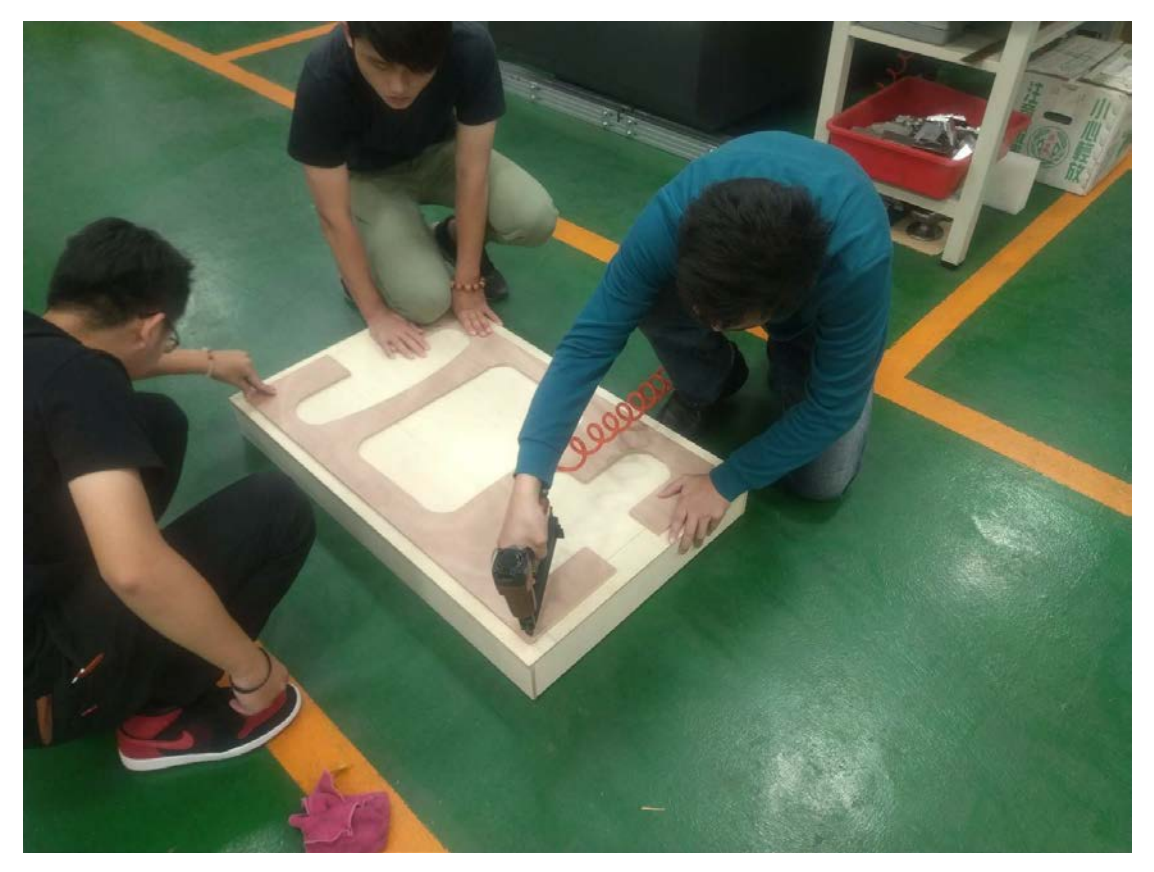

圖 5.2.8 釘槍固定

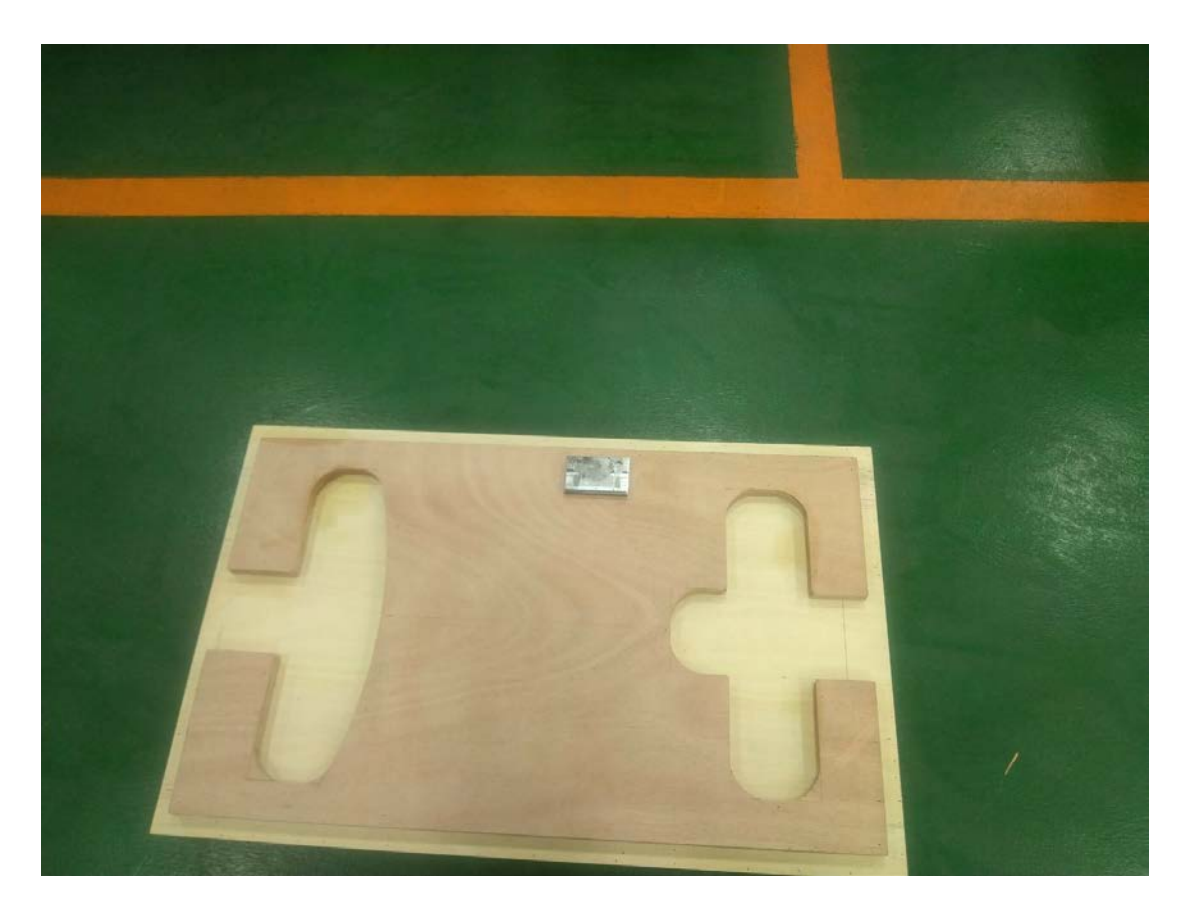

圖 5.2.9 完成組裝

#### 5.3 安裝座標插孔

在各個座標點上以沖擊鑽機鑽出直徑 8.0 的孔,再將我們的塑膠管插入孔中 固定住,之後將筷子插入於塑膠管中,並且在筷子的上端用白膠將旗子與筷子黏 住,最後在旗子上面寫上座標點。

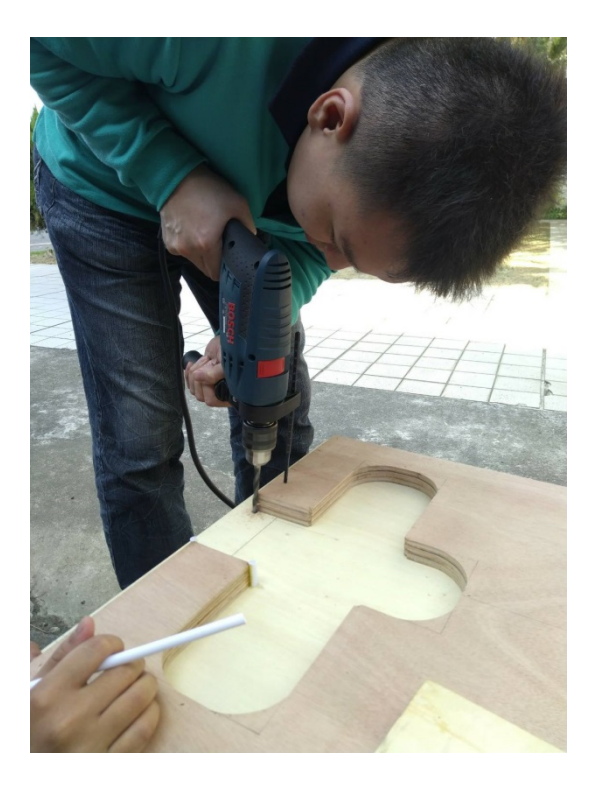

圖 5.3.1 鑽孔

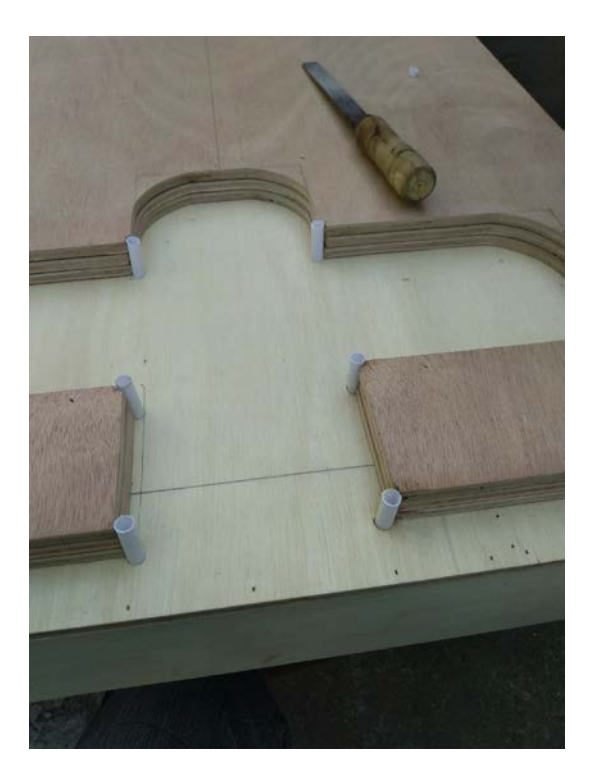

圖 5.3.2 固定塑膠管

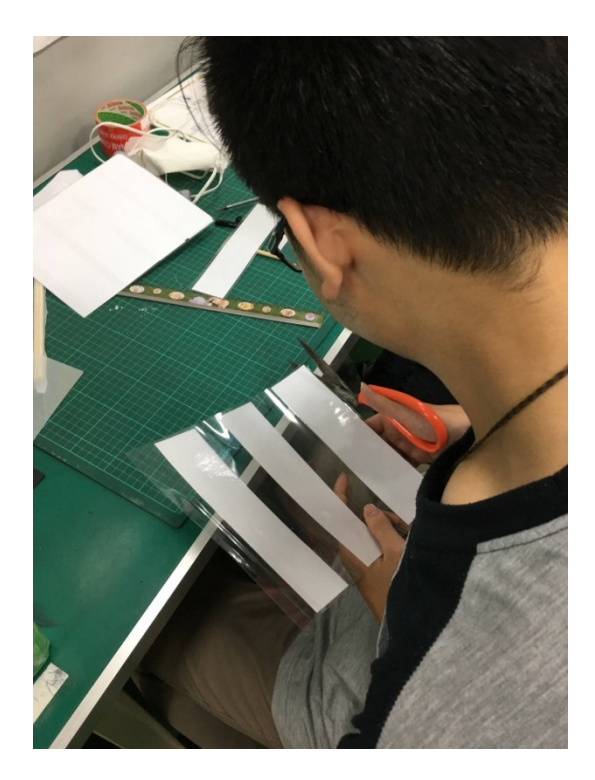

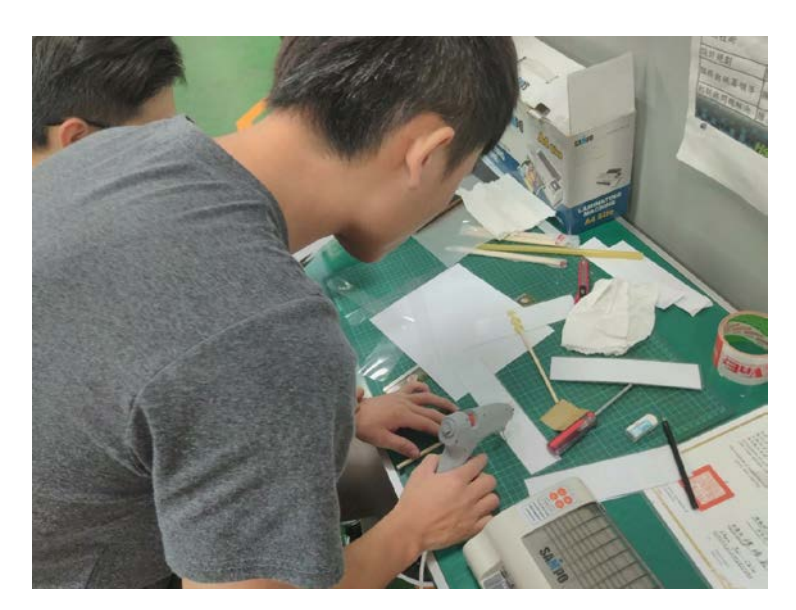

圖 5.3.3 製作旗子

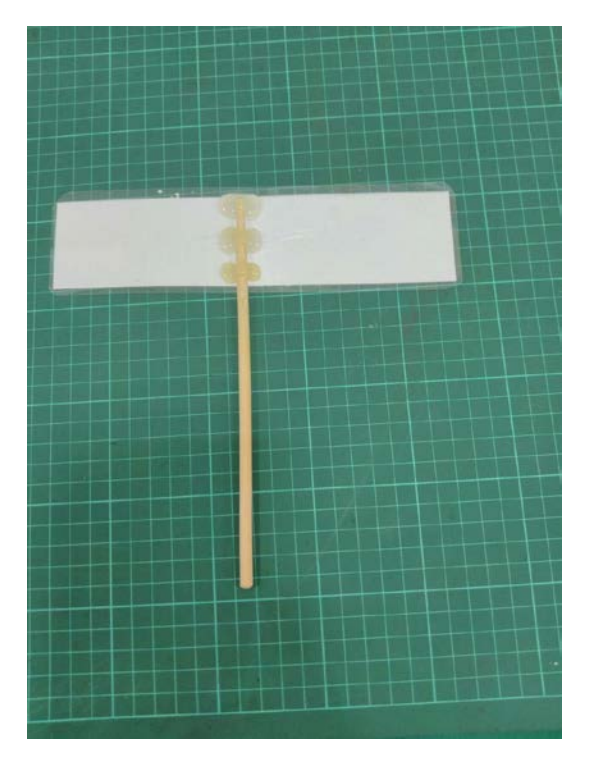

圖 5.3.4 完成旗子

#### 5.4 二度底漆與打磨

木板上面都會有一些木紋,所以我們打算用木工的方式,先在木板上面塗上 一層底漆,之後再用砂紙打磨平面,重複以上步驟反覆執行 2-3 次直到木板的平 面摸起來是平滑為止。

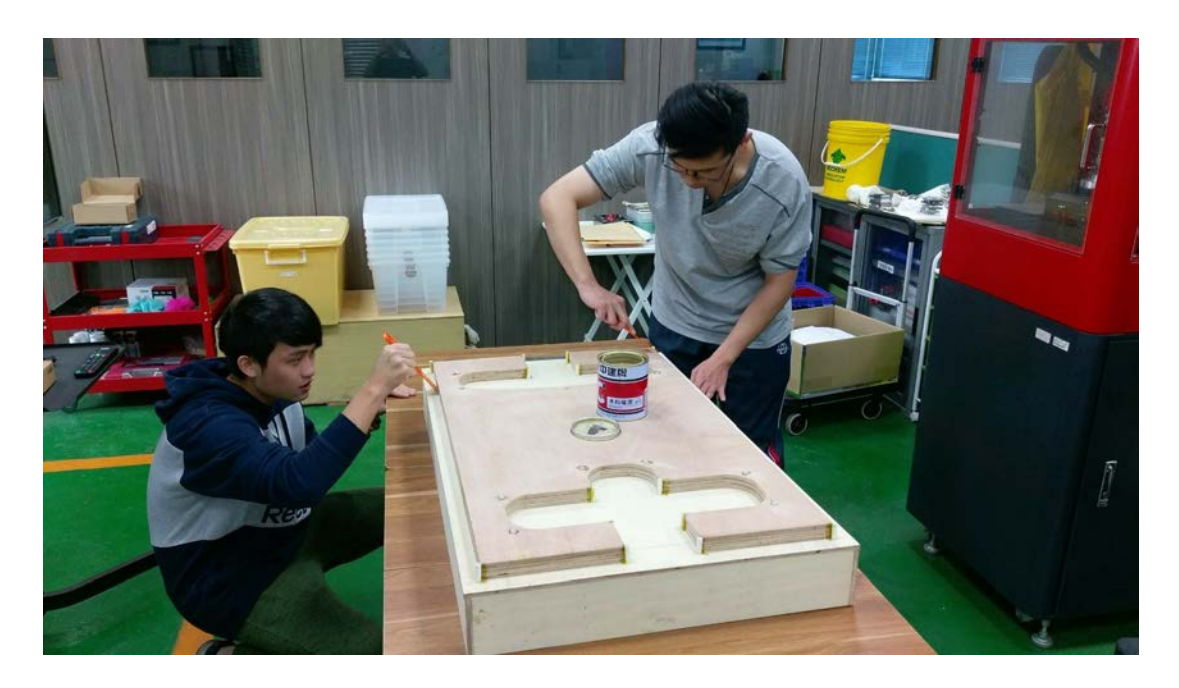

圖 5.4.1 塗上底漆

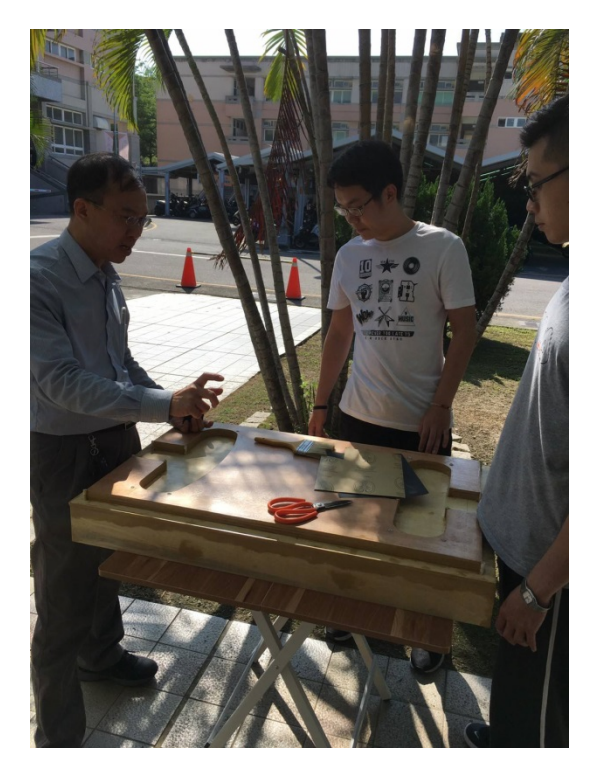

圖 5.4.2 老師教學

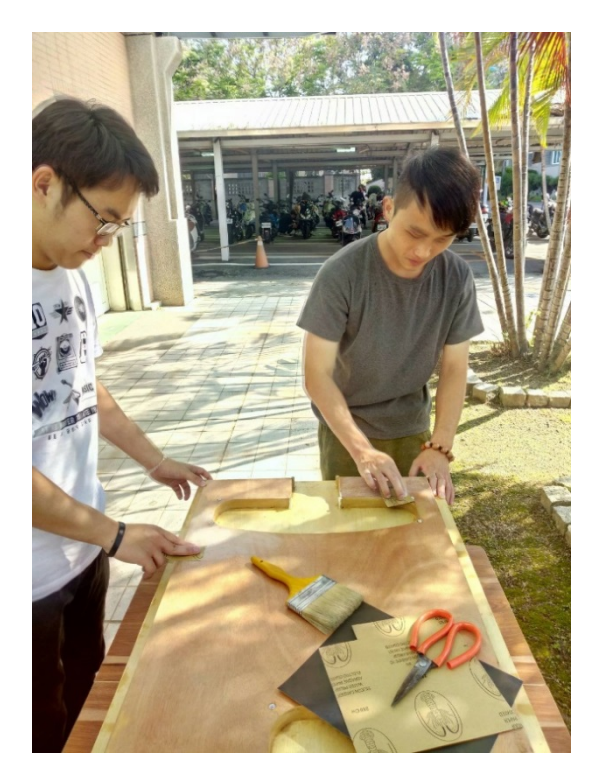

圖 5.4.3 打磨

#### 5.5 噴白色色漆

整體模型完成之後,我們在上面噴上一層白色的色漆,作為此模型的外觀顏色。

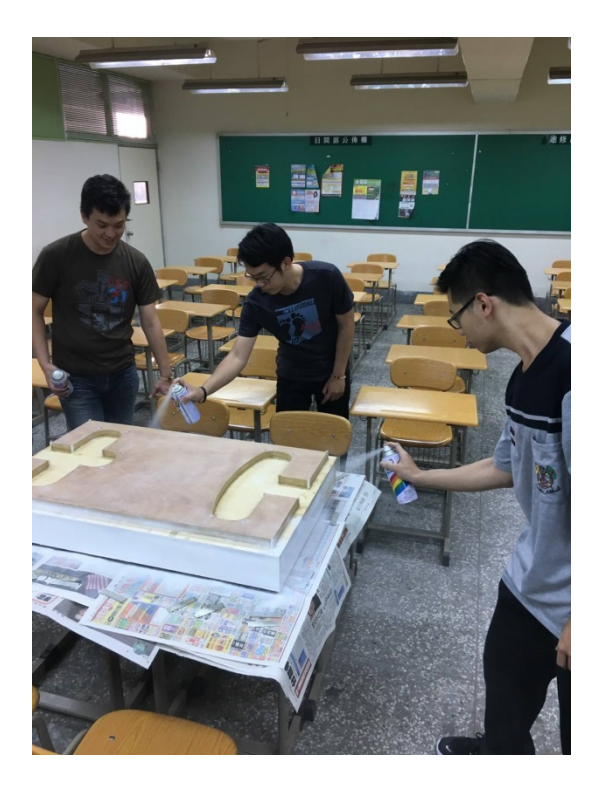

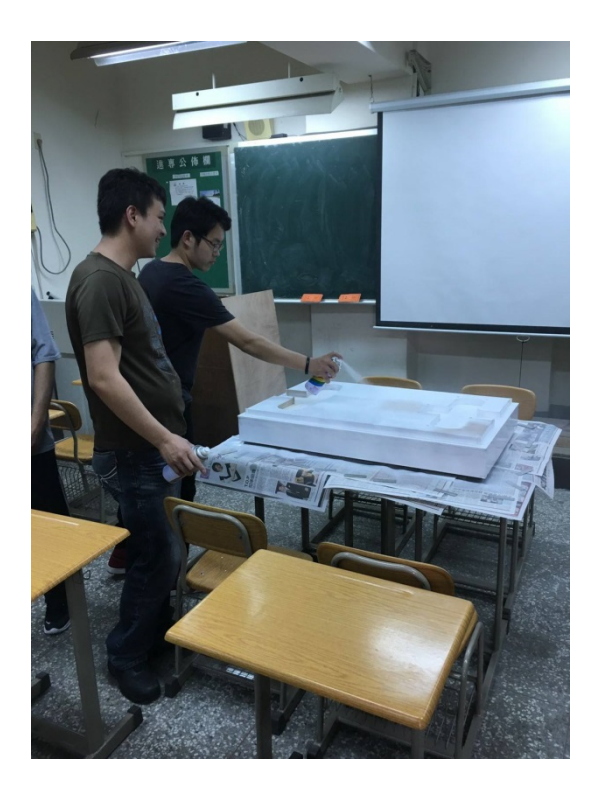

圖 5.5.1 噴漆

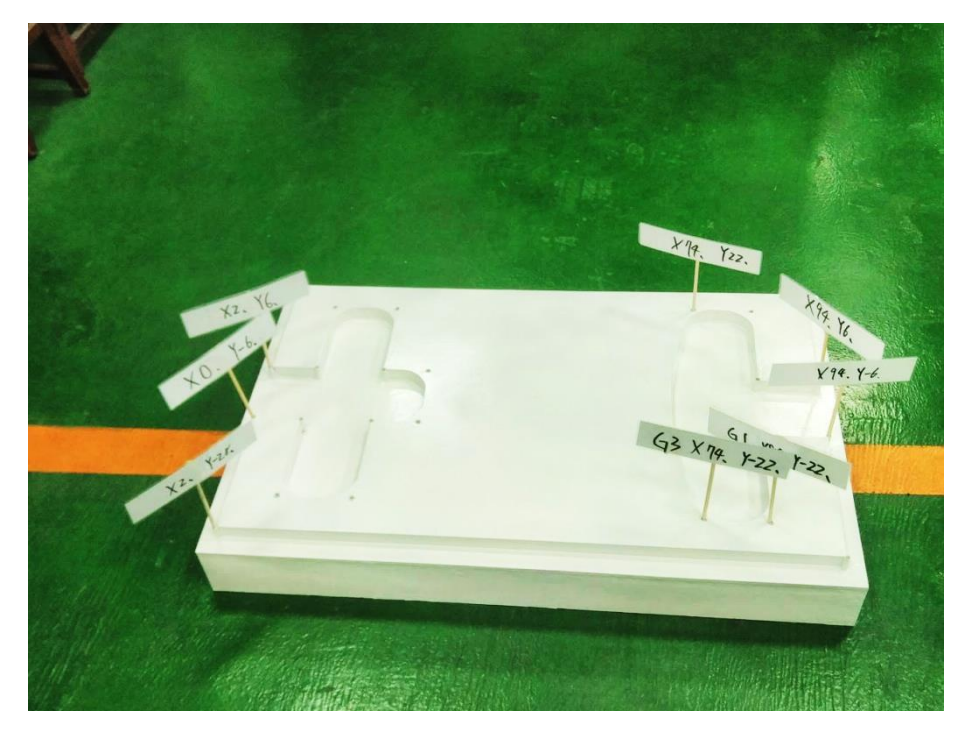

圖 5.5.2 成品

### 第6章 結論

#### 6.1 結論

在這次數控工具機手寫程式示範教學展示模型製作中,我們利用手工繪製草 稿、應用線鋸機和衝擊鑽機、箱體的組立、上二度底漆和打磨、噴上白色色漆等 等,老師在之後的教學上教導學生利用這個模型,面對各個環節的困難,可以讓 學生看得更清楚更了解。

經過這次的專題製作之後,我們經過很多製作上的討論、檢討與意見上的溝 通,發現這次專題真的讓我們學習到遇到問題該如何去解決,像是該如何組立才 會讓模型更加堅固,要組立前利用一些不要的木料練習,找到可以解決的辦法, 讓製作更順利進行,到最後整個專題製作完成後,感覺非常有成就感,能利用這 次的專題製作去幫助之後學習的同學,非常值得。